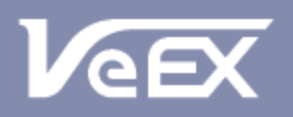

## USER MANUAL

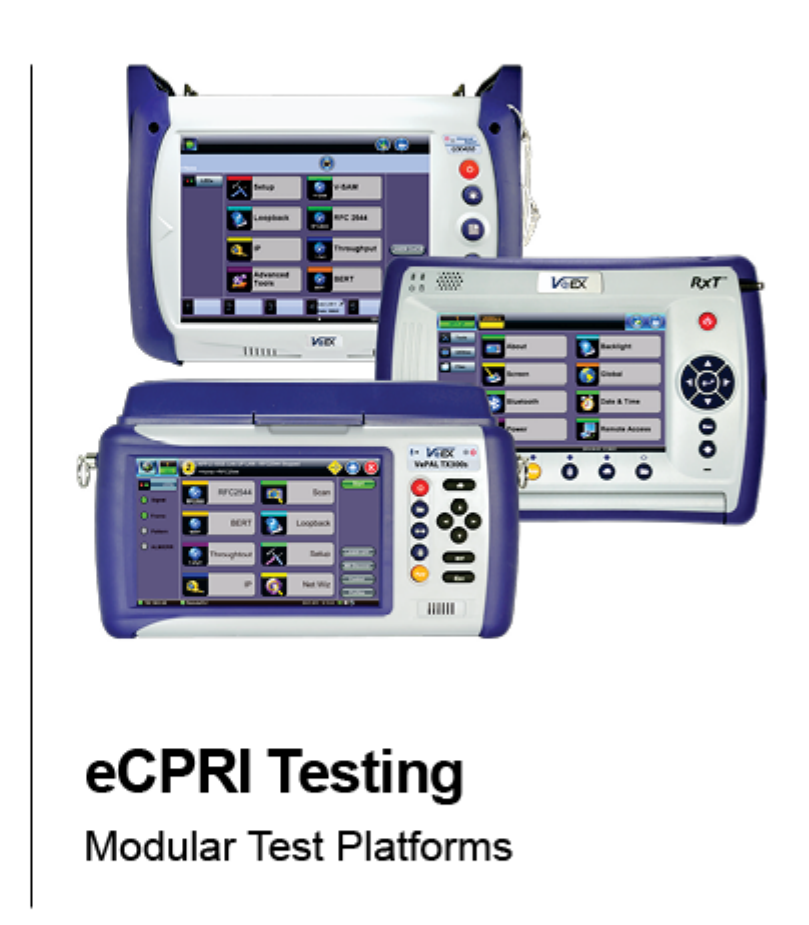

Please direct all questions to your local VeEX Sales Office, Representative, or Distributor. Or, contact VeEX technical support at www.veexinc.com.

No part of this user manual may be reproduced, translated into a foreign language, or be transmitted electronically without prior agreement and written consent of VeEX Incorporated as governed by International copyright laws. Information contained in this manual is provided "as is" and is subject to change without notice. Trademarks of VeEX Incorporated have been identified where applicable, however the absence of such identification does not affect the legal status of any trademark. D07-00-131P RevA00

Copyright 2019 VeEX Incorporated. All rights reserved.

# **Table of Contents**

- **1.0 About This User Manual**
- 2.0 Introduction to eCPRI Testing for 10G/25G with RS-FEC
- **3.0 Safety Information**
- **4.0 Basic Operations**
- 5.0 Utilities

## 6.0 eCPRI

- 6.1 eCPRI Testing Overview
- **6.2 Interface Specifications** 
  - 6.2.1 Protocol Stack
  - 6.2.2 Key Features
  - 6.2.3 Data Framing
  - 6.2.4 One Way Latency Measurement

## 6.3 Setup

- 6.3.1 Test Port Selection
- 6.3.2 Port Setup
- 6.3.3 Measurement Settings
- 6.3.4 eCPRI Tests

## 6.4 Throughput

## 6.4.1 Setup

- 6.4.1.1 Header Settings
- 6.4.1.2 Traffic Settings (Per Stream Configuration)
- 6.4.1.3 General Throughput Settings (Global Configuration)
- 6.4.1.4 Error/Alarm Injection Settings (Per Stream Configuration)
- 6.4.1.5 Summary
- 6.4.1.6 Starting/Stopping a Throughput Test
- 6.4.2 Throughput Results

### 6.4.2.1 Global/Aggregate Results

6.4.2.2 Per Stream Results

6.4.3 Saving Throughput Results

6.5 Packet Capture

6.5.1 Packet Capture Setup

6.5.2 Packet Capture Results

## 7.0 Warranty and Software

**8.0 Product Specifications** 

## 9.0 Certification and Declarations

## 10.0 About VeEX

Go back to top

## 1.0 About This User Manual

This user manual is suitable for novice, intermediate, and experienced users and is intended to help you successfully use the features and capabilities of the various modules for test platforms. It is assumed that you have basic computer experience and skills, and are familiar with IP and telecommunication concepts, terminology, and safety.

Every effort was made to ensure that the information contained in this manual is accurate. However, information is subject to change without notice. We accept no responsibility for any errors or omissions. In case of discrepancy, the web version takes precedence over any printed literature.

(c) Copyright 2019 VeEX Inc. All rights reserved. VeEX, VePAL, and Fiberizer are registered trademarks of VeEX Inc. and/or its affiliates in the USA and certain other countries. All trademarks or registered trademarks are the property of their respective companies. No part of this document may be reproduced or transmitted electronically or otherwise without written permission from VeEX Inc.

This device uses software either developed by VeEX Inc. or licensed by VeEX Inc. from third parties. The software is confidential and proprietary of VeEX Inc. The software is protected by copyright and contains trade secrets of VeEX Inc. or VeEX's licensors. The purchaser of this device agrees that it has received a license solely to use the software as embedded in the device, and the purchaser is prohibited from copying, reverse engineering, decompiling, or disassembling the software.

For more technical resources, visit the VeEX Inc. web site at <u>www.veexinc.com</u>. For assistance or questions related to the use of this product, call or e-mail our customer care department for customer support. Before contacting our customer care department, have the product model, serial number, and software version ready. Please locate the serial number on the back of the chassis. Please provide this number when contacting VeEX customer service.

#### **Customer Care:**

Phone: + 1 510 651 0500

E-mail: customercare@veexinc.com

Website: www.veexinc.com

## 2.0 eCPRI Testing for 10G/25G/25G with RS-FEC

eCPRI is designed to comply with the more stringent requirements brought on by 5G standards for fronthaul solutions based on CPRI/OBSAI. These include:

- Increase bandwidth
- Bandwidth scalability and flexibility
- Low latency
- Flexibility in functional split options between Remote Unit (RU) and Centralized Unit (CU)

**Note:** eCPRI testing availability depends on the test platform and module. Options and features described in this manual may not be available on all software versions and platforms. Refer to the latest specification sheet on <u>www.veexinc.com</u> for a breakdown of available test modes for each platform and module.

#### Test Interfaces for eCPRI

- 10G
- 25G
- 25G with RS-FEC Support

#### **Framed Traffic**

Layer 2 or Layer 4 traffic

Test Frame Header: Protocol Rev. 1, Configurable C field, Configurable message

#### **Packet Capture and Decode**

- Line rate packet capture
- Full frame capture or truncated
- Layer 2, Layer 4, Message Type

## 3.0 Safety Information

## VEEX INCORPORATED PLEASE OBSERVE ALL SAFETY MARKINGS AND INSTRUCTIONS. IF IN DOUBT, CONTACT VEEX CUSTOMER SERVICE

Safety precautions should be observed during all phases of operation of this instrument. The instrument has been designed to ensure safe operation however please observe all safety markings and instructions. Do not operate the instrument in the presence of flammable gases or fumes or any other combustible environment. VeEX Inc. assumes no liability for the customer's failure to comply with safety precautions and requirements.

#### **Optical Connectors**

The test sets display a laser warning icon when the laser source is active to alert the user about a potentially dangerous situation. It is recommended to:

- 1. Deactivate the laser before connecting or disconnecting optical cables or patchcords.
- 2. Never look directly into an optical patchcord or an optical connector interface (SFP+) while the laser is enabled. Even though optical transceivers are typically fitted with Class 1 lasers, which are considered eye safe, optical radiation for an extended period can cause irreparable damage to the eyes.
- 3. Never use a fiber microscope to check the optical connectors when the laser source is active.

#### Safe Module Handling

While replacing test modules, all work on the open panel must be performed only by suitably qualified personnel who is familiar with the dangers both to people and to the instrument itself.

- Modules are not hot swappable. The platform must be turned off and unplugged from VAC mains when removing or inserting test modules.
- For safety and EMC (Electromagnetic Compatibility), empty module slots must be properly covered with blank panel covers.
- Prevent foreign objects from entering the unit, before, during and after module exchange or re-configuration process. They could create short circuits or damage internal fans.
- Always store test modules by themselves in individual ESD protected packaging (with no loose elements, like screws or tools).

#### **Lithium-ion Battery Precautions**

Lithium-ion (Li-ion) battery packs are compact and offer high capacity and autonomy, which make them ideal for demanding applications, like providing long lasting power to portable test equipment. For safety reasons, due to their high energy concentration, these batteries packs and products containing them must be used, charged, handled, and stored properly, according to the manufacturer's recommendations.

Li-ion battery packs contain individual Li-ion cells as well as battery monitoring and protection circuitry, sealed in its plastic container that shall not be disassembled or serviced.

The test set unit's battery pack is also fitted with a safety connector to prevent accidental short circuits and reverse polarity.

- Always charge the unit's battery pack inside the test platform battery bay using the AC/DC adapter supplied by VeEX.
- Do not charge or use the battery pack if any mechanical damage is suspected (shock, impact, puncture, crack, etc).
- Do not continue charging the battery if it does not recharge within the expected charging time
- Storage: For long term storage, the battery pack should be stored at 20°C/68°F (room temperature), charged to about 30 to 50% of its capacity. Spare battery packs should be charged and used at least once a year to prevent over-discharge (rotate them regularly).
- It is recommended to charge and use battery packs at least every three months. Battery packs shall not go without recharging (reconditioning) for more than six months.
- After extended storage, battery packs may reach a deep discharge state or enter into sleep mode. For safety reasons, Li-ion

batteries in deep discharge state may limit the initial charging current (pre-recharge) before starting their regular fast charging cycle. The pre-charging state may take several hours.

 Air transportation of Li-ion batteries is regulated by United Nations' International Air Transportation Association (IATA) Dangerous Goods Regulations and by country-specific regulations. Please check local regulations and with common carriers before shipping Li-ion battery packs or products containing relatively large Li-ion battery packs.

#### **Electrical Connectors**

Telephone lines may carry dangerous voltages. Always connect the electrical test ports to known test interfaces which carry low level signals.

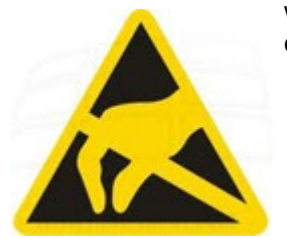

#### ESD: Electrostatic Discharge Sensitive Equipment

Test modules could be affected by electrostatic discharge. To minimize the risk of damage when replacing or handling test modules, make sure to follow proper ESD procedures and dissipate any electrostatic charge from your body and tools and the use proper grounding gear.

- Perform all work at a workplace that is protected against electrostatic build-up and discharging.
- Never touch any exposed contacts, printed circuit boards or electronic components.
- Always store test modules in ESD protected packaging.
- Wear ESD protection and grounding gear when:
  - Inserting, extracting, or handling test modules.
  - Inserting or removing SFPs, XFPs, QSFPs, or CFPs from the platform.
  - Connecting or disconnecting cables from modules or platform.

## 4.0 Basic Operations

For more information about Basic Operations, Home menu, Launching Test Applications etc., see the test unit's *Platform User Manual* on <u>www.veexinc.com</u>.

# 5.0 Utilities

For more information on Utilities and Tools available, see the test unit's Platform User Manual on www.veexinc.com.

## 6.0 eCPRI

### 6.1 eCPRI Testing Overview

The Common Public Radio Interface (CPRI) forum introduced a new more stringent Ethernet packet based fronthaul interface, **eCPRI**, due to limitations for 5G deployments based on traditional CPRI or OBSAI.

To ensure that 5G network's strict requirements are met in the fronthaul, the eCPRI Transport Network requirement document establishes classes of service for data and C&M traffic. With full line rate eCPRI traffic generation capabilities and high accuracy one-way latency measurements, the eCPRI test application provides the tools necessary to ensure that the eCPRI transport network is ready for 5G deployments.

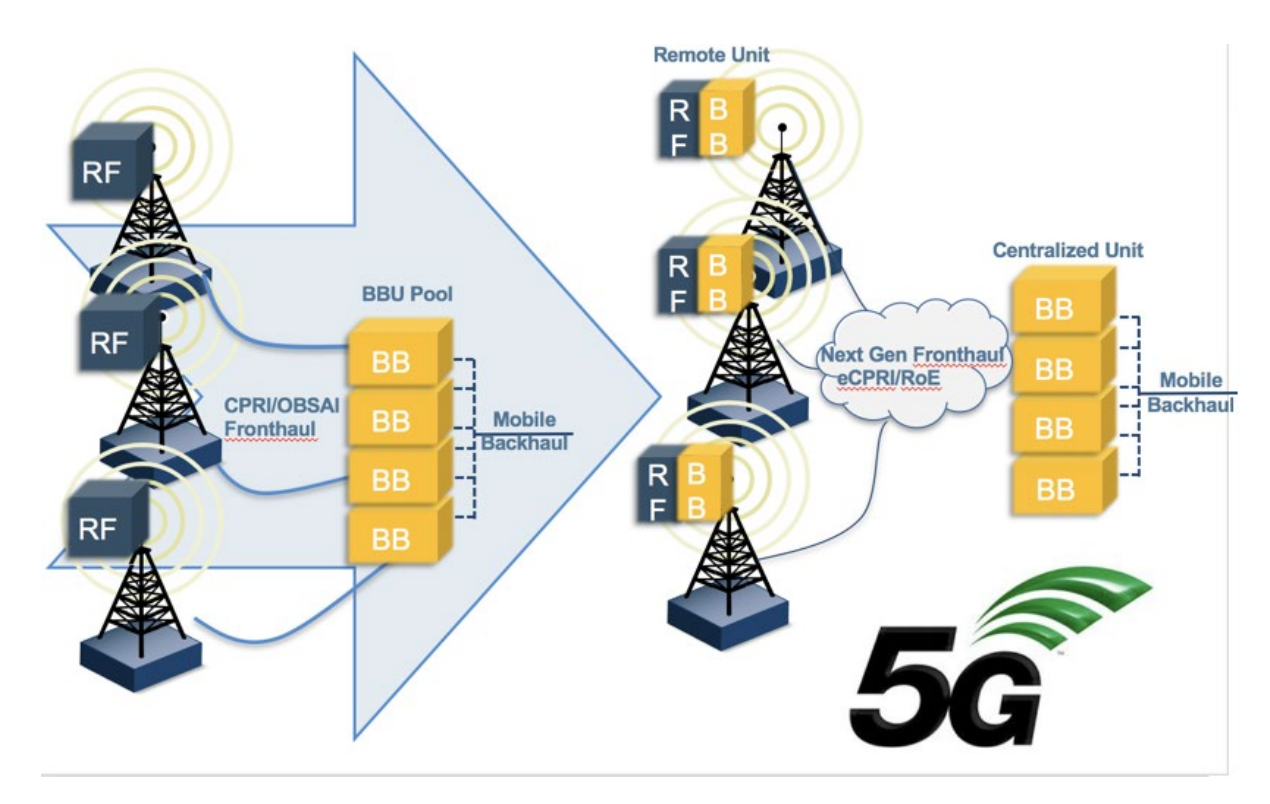

#### **CPRI Mobile Fronthaul Evolution**

This protocol has been developed by Ericsson AB, Huawei Technologies Co. Ltd, NEC Corporation, Alcatel Lucent and Nokia Siemens. The standard is public and can be downloaded from <a href="http://www.cpri.info">http://www.cpri.info</a>.

### 6.2 Interface Specifications

#### eCPRI System Architecture Example\* (\*eCPRI Interface Specifications ver 1.1)

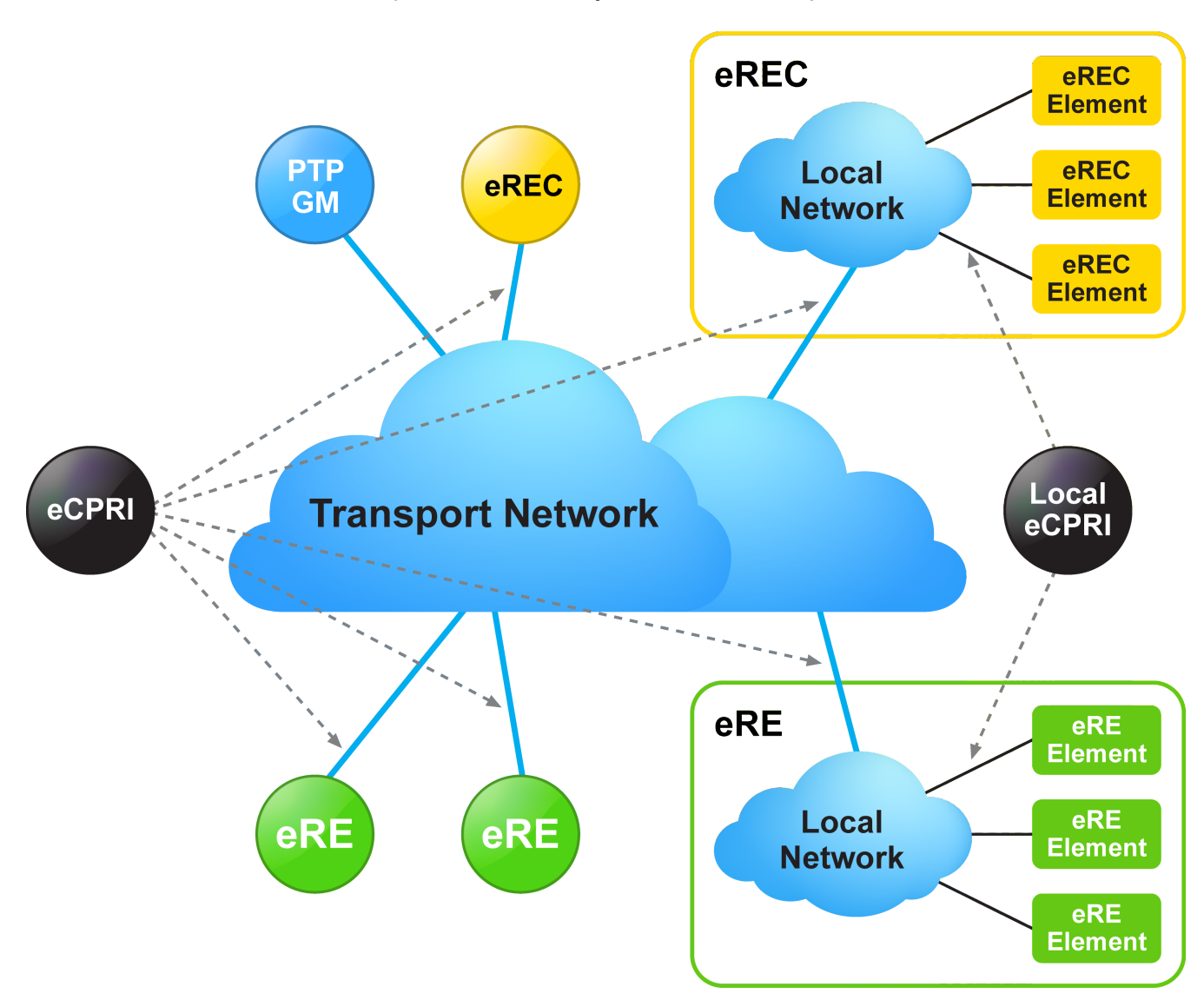

- CPRI Specification was written with the goal to be generic enough to support scalable rates, physical access medium type, and air interface technologies.
- eCPRI relies on existing standards for Ethernet/IP networking, synchronization, and security.

### eCPRI Protocol Stack\* (\*eCPRI Interface Specifications ver 1.2)

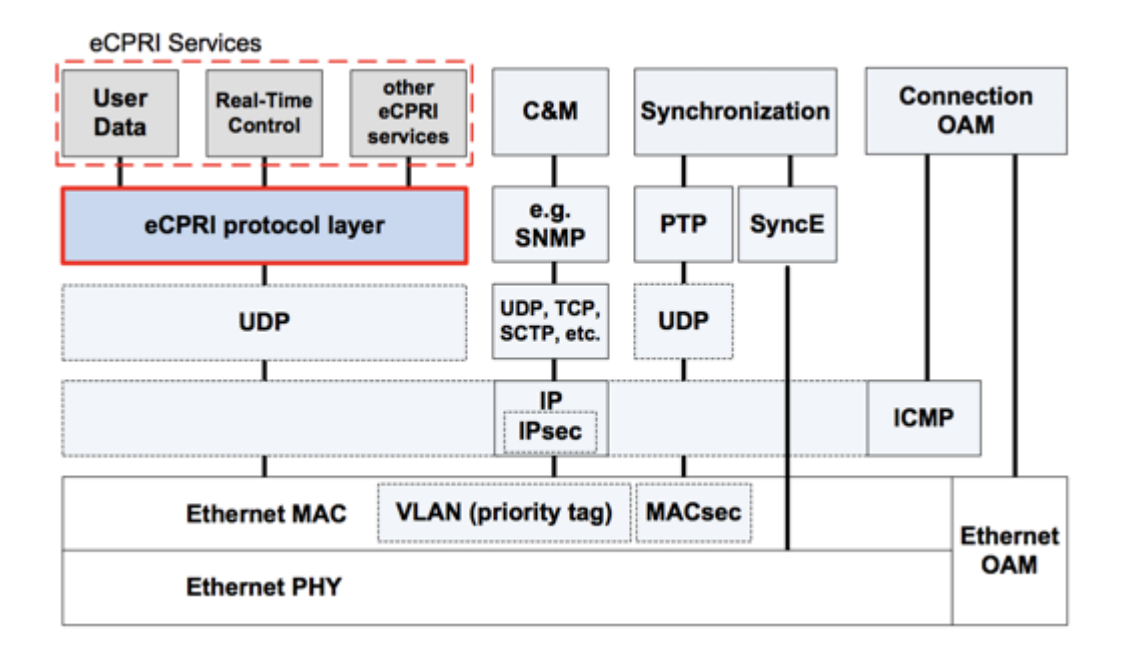

#### Go back to top Go back to TOC

#### 6.2.2 eCPRI Key Features

Key features of eCPRI include:

- 25G/10G eCPRI (Protocol ver.1)
- Ethernet Type: AE-FE (eCPRI)
- · Configurable C field and message type
- Dual-port testing capabilities
- RS-FEC support
- Multi-stream testing up to 32 independent streams
  - Each stream can be set with independent frame size, bandwidth, traffic profile, and QoS levels
- Throughput testing at Layer 2 and Layer 4
- Frame sizes from 64 to 1518 bytes and jumbo frames up to 16000 bytes (Layer 2 only)
- Configurable Source and Destination MAC
- Fully configurable IPv4 or IPv6 header
  - UDP Header configurable Source and Destination ports
- Q in Q (VLAN stacking up to 3 VLAN tags with configurable priority and type)
- MPLS up to 3 labels with configurable Label/S/CoS and TTL
- Test Patterns:
  - PRBS pattern: 231-1, 223-1, 215-1, 211-1
  - PRBS normal and inverted patterns
  - All 0s, All 1s, and User Defined
- High accuracy One-Way-Delay latency measurement
- Line rate packet capture

#### eCPRI Data Framing

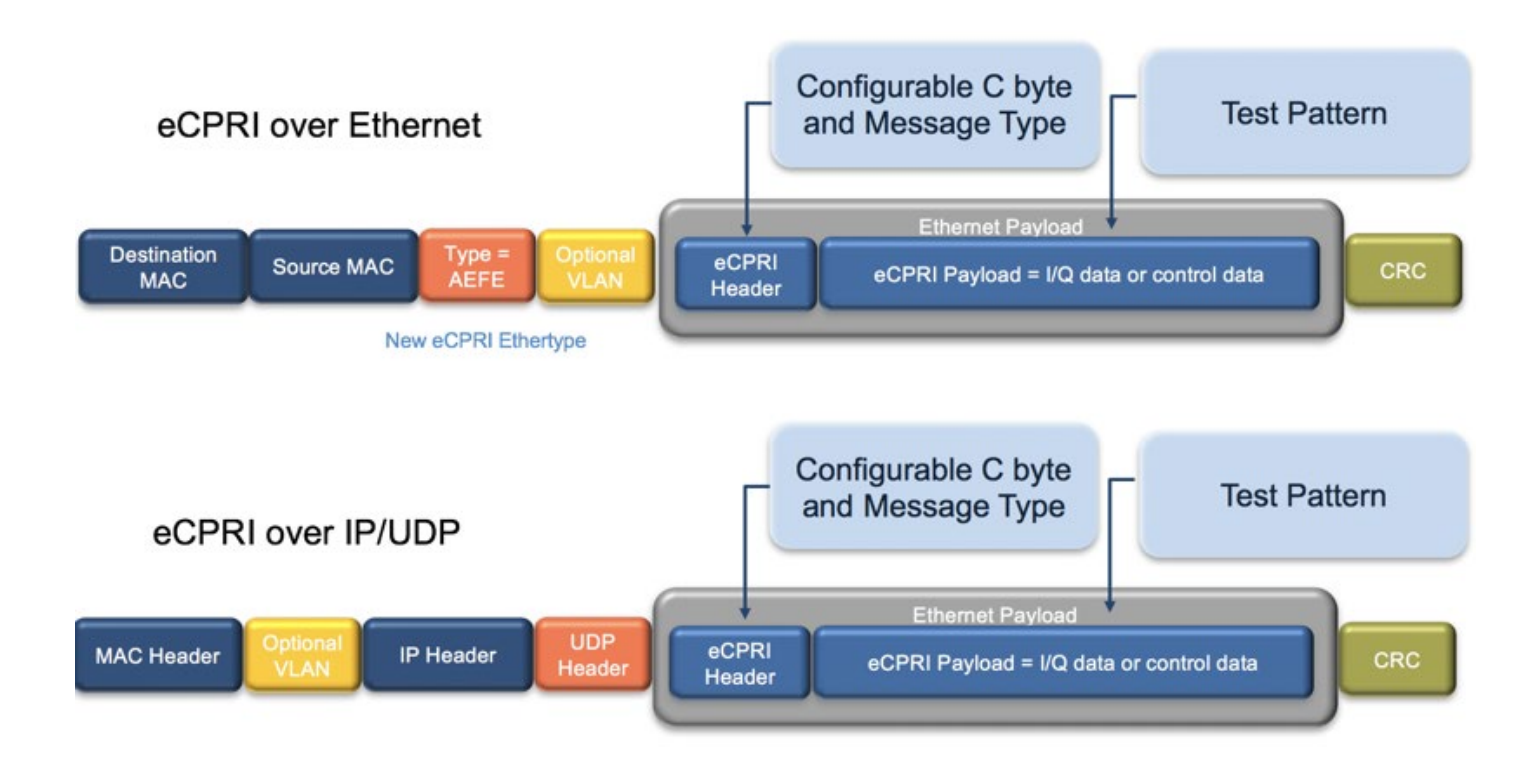

#### 6.2.4 eCPRI One Way Latency Measurement

The diagram below shows how eCPRI works with RXT-6000e and RXT-6200 test modules.

#### eCPRI One Way Latency Measurement

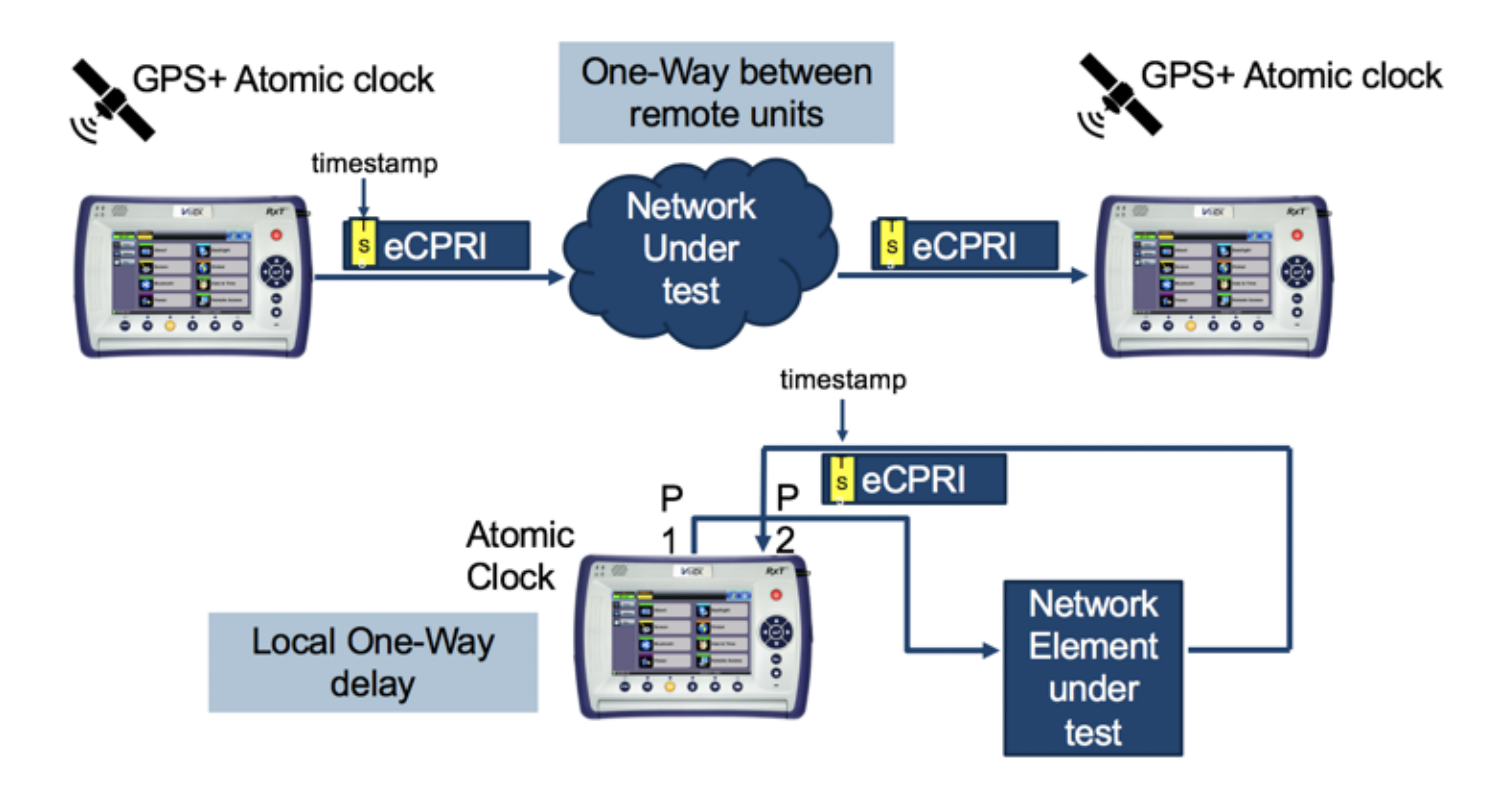

## 6.3 eCPRI Setup

Test mode, test port(s), and network settings are required prior to performing any measurements or applications.

#### 6.3.1 Test Port Selection

| Test Ports  |               | Test Mode Selection For Port 1 |                    |  |  |  |  |  |
|-------------|---------------|--------------------------------|--------------------|--|--|--|--|--|
| CFP4        | Ethernet      | >                              | Interface Type 10G |  |  |  |  |  |
|             | OTN/SDH/SONET | >                              | eCPRI Testing      |  |  |  |  |  |
| QSFP28      | Fibre Channel | Inte                           | rface Type<br>10G  |  |  |  |  |  |
| QSFP+       | CPRI/OBSAI    | 25G                            |                    |  |  |  |  |  |
| SFP28       | eCPRI         | 25G<br>10G                     | with RS-FEC        |  |  |  |  |  |
| SFFT        |               |                                |                    |  |  |  |  |  |
| RJ45        |               |                                |                    |  |  |  |  |  |
|             |               |                                |                    |  |  |  |  |  |
| RJ48<br>BNC |               |                                |                    |  |  |  |  |  |
|             | Releas        | •)                             | OK Cancel          |  |  |  |  |  |

**Test Mode Selection** 

This menu is accessed via the Test Port button located at the top left hand side of the screen.

#### To select the eCPRI test:

- 1. Click the SFP28/SFP+ Test Port, and then select the eCPRI test mode.
- 2. Select the test interface type (10G, 25G, or 25G with RS-FEC), and then click OK.

Go back to top Go back to TOC

#### 6.3.2 Port Setup

Configure the Test Ports and/or Test Interfaces using the Setup menu on the Home page. The available configuration settings depend on the interface selected.

Select the operation mode and the interfaces that will be used to carry out tests. Once the operating mode and interfaces are selected, the the auto-negotiation, speed, duplex, and flow control settings for each port (where applicable) can be configured.

The figure below shows a 10G Port Setup.

#### **10G Fiber Port Setup**

|           |                     | <u> 8</u>    | 😒 🌍          |
|-----------|---------------------|--------------|--------------|
| LEDs      | Port                | Measurement  |              |
|           | 10G port profile    | Default 🛛 🔻  |              |
| 😑 Signal  | Network Type        | LAN 🔻        |              |
| -         | Flow Control        | Enable 🗸 🔻   |              |
| O Frame   | Clock Source        | Internal 🛛 🔻 |              |
| Pattern   | Clock Offset (ppm)  | 0.0          |              |
| Ŭ         | Link Fault Response | Disable 🗸 🔻  |              |
| ALM/ERR   |                     |              | LASER On/Off |
| History   |                     |              |              |
| SFP+: 10G | Apply               | Discard      |              |

#### Go back to top Go back to TOC

#### Port Setup

- Port Profile: Lock, Delete, Save, Save as..., Default, Last configuration
- Network Type: LAN
- Flow Control: Enable/Disable
  - When flow control is enabled, the test set will respond to pause frames received by the link partner by adjusting the transmit rate.
  - When flow control is disabled, the test set ignores all incoming pause frames from the link partner and continues transmitting at the configured transmit rate.
- Clock Source:

*Note:* For one-way delay measurements between remote test units, the clock source should be set to 1PPS external, GPS 1PPS or Atomic 1PPS.

- Internal: The internal clock has an accuracy of +/- 3.5ppm conforming to G.812 recommendations.
- External: 2Mbps, 2MHz, 1.5Mbps, 1.5MHz, 10MHz, 1PPS
- RxCLK: The clock is derived from the received signal and the jitter of the incoming signal is suppressed.
- GPS 1PPS: The optional built-in GPS provides a (raw) 1PPS timing signal (clock) and is aligned to the standard second.
- Atomic 1PPS: The optional built-in Atomic Clock provides a stable 1PPS timing signal.
- Clock Offset (ppm): The clock for the transmitter is derived from the internal clock generator.
- Frequency offset: +/- 150 ppm with 0.1 ppm resolution.
- Link Fault Response: Enable/Disable

#### 6.3.3 Measurement Settings

|                     |                                | omone ootap  |              |
|---------------------|--------------------------------|--------------|--------------|
|                     |                                |              | ۵            |
| LEDs                | Port                           | Measurement  |              |
|                     | Profile                        | Default 🛛 🔻  |              |
| 😑 Signal            | Mode                           | Manual 🛛 🗸 🔻 |              |
|                     | TX Start                       | Coupled 🗸 🔻  |              |
| 🔵 Frame             | Results Auto Save              | OFF 🛛 🔻      |              |
| Pattern             | Maximum Number of Saved Events | 128 🔻        |              |
| ALM/ERR     History |                                |              | LASER On/Off |
| SFP+: 10G           |                                |              |              |

#### **10G Measurement Setup**

The measurement and event log settings are configured in this screen.

- Profile: Last configuration, Delete, Save, Save as..., Default.
- Mode: Manual, timed, or auto mode are available.
  - Manual mode: Starts and stops the measurements manually.
  - **Timed mode:** Defines the duration of the test; after the test is started, the test will run for the configured duration and stop automatically.
- **TX Start:** Separated or Coupled. Configure how the measurements are started by separating or coupling the transmitter and receiver.
  - **Separated:** Independent control (Start/Stop) of the transmitter is enabled. At the start of the test only the receiver is turned on; the transmitter must be turned on manually.
  - **Coupled:** Transmitter and receiver are turned on at the same time, and the measurements start at the same time at the start of the test.
- Results Auto Save: ON/OFF. When ON is selected, results are saved automatically.
- Maximum Number of Saved Events: 128, 256, 512, 1024. Maximum number of error and alarm events recorded during a test.

#### 6.3.4 eCPRI Tests

After setting up test ports and configuring the measurements, tests are available from the **Throughput** and **Packet Capture** options on the **Home** page.

Note: Actual screens my differ depending on the installed module.

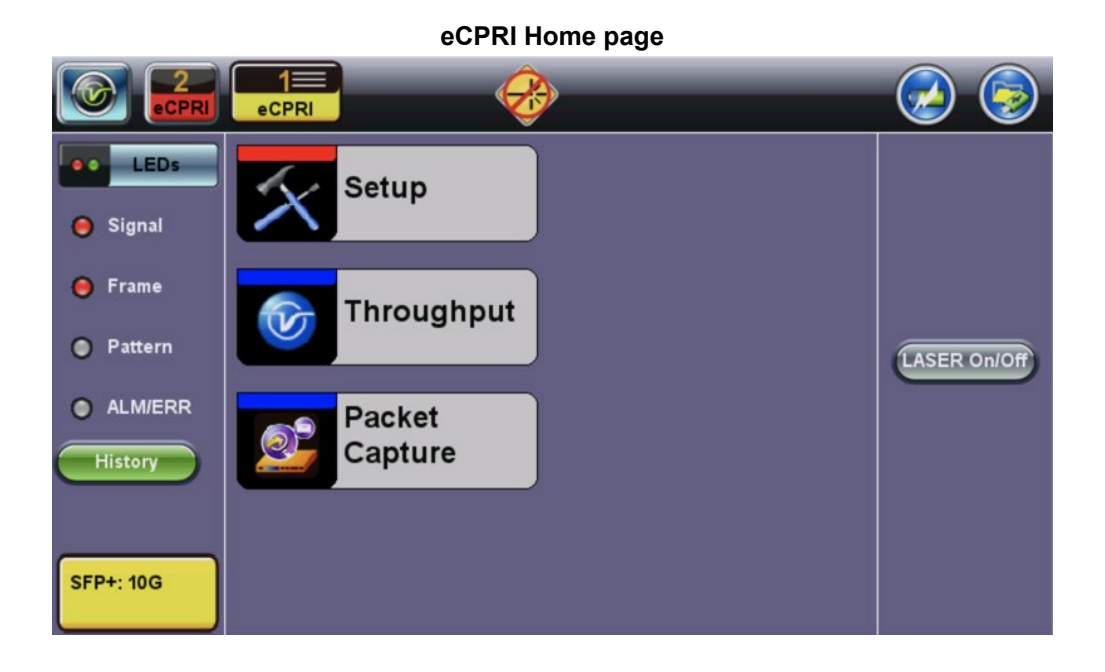

## 6.4 Throughput Testing

#### 6.4.1 Setup

To access Throughput testing features, tap **Throughput** from the **Home** menu.

#### Overview:

This application is very useful in verifying the transport of traffic with different prioritization settings across a network link. The test helps verify that the network can handle high priority traffic and low priority traffic accordingly.

The Throughput application performs the following measurements:

- Throughput performance
- Frame Loss analysis
- Delay analysis
- Frame/Packet arrival analysis
- Received Traffic Type analysis
- Received Traffic Frame Size analysis.

On the transmit side, the Throughput application currently allows up to 32 streams with its MAC and IP address, VLAN tags (up to 3), bandwidth/rate, frame size, and L2 and/or L4 quality of service (QoS) parameters. On the receiver end, the traffic is analyzed on a per stream basis as well as a global or aggregate measurement.

eCPRI Throughput testing at Layer 2 and 4 is supported. Throughput can be configured to use either stress patterns or user defined test patterns to simulate various conditions. The test layer, frame header, traffic profile, error injection, and control settings of the farend device (if applicable) must be configured prior to testing.

Go back to top Go back to TOC

#### 6.4.1.1 Frame Header Settings

The following parameters must be configured prior to performing a Throughput test:

- Layer 2:
  - Test pattern is encapsulated into a valid Ethernet frame with SOF, Preamble, and CRC field
  - A default or user configured Media Access Control (MAC) address is added to the frame
- Layer 4:
  - A default or user configured Media Access Control (MAC) address is added to the frame.
  - A default or user configured IP address is added to the frame.

|           | eCPRI      | R               |                    | <b>()</b>   | 🕗 🎅        |
|-----------|------------|-----------------|--------------------|-------------|------------|
| LEDs      | S          | etup            | Res                | ults        | Start      |
|           | Header     | Traffic         | General            | Summary     |            |
| 🔴 Signal  | Profile    |                 | Last configuration | <b>V</b>    |            |
| Frame     | Stream #   | 1 of 1          | Prev               | Next        |            |
|           | Test Layer |                 | Layer 2            |             |            |
| Pattern   | Frame Type |                 | Ethernet II(DIX)   |             | ASER ONOF  |
|           | VLAN       |                 | 1 tag              | LASER ONION |            |
| ALM/ERR   |            |                 |                    |             |            |
| History   | MAC        | /LAN eCPRI<br>1 | Data               | CRC         |            |
| SFP+: 10G |            |                 |                    |             | PCAP Start |

#### **Throughput Header Settings: Layer 2**

#### **Throughput Header Settings: Layer 4**

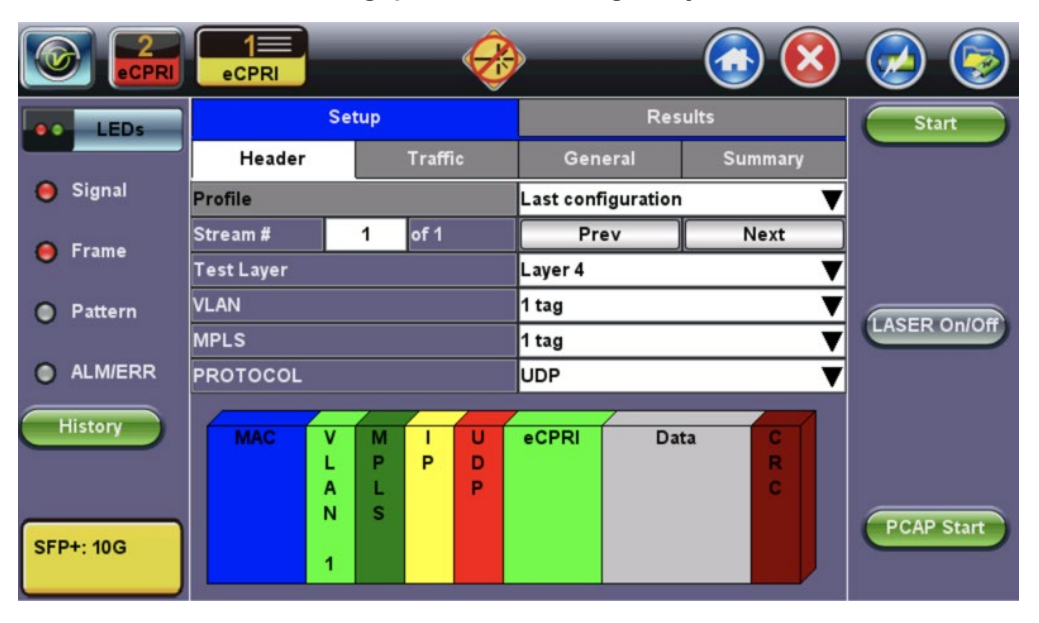

- Profile: Load a previously configured test profile or create a new profile from existing settings.
- Stream #: Number of stream for which to configure the profile. Use the Prev and Next buttons to change streams.
   Note: Use the General tab to configure the total number of streams. See <u>General Throughput Settings (Global Configuration)</u> for more details.
- Test Layer: Select layer to perform the test. Layer 2 or 4.
- Frame Type: (Layer 2 only) Ethernet II (DIX); named after DEC, Intel, and Xerox, this is the most common frame type today.
- VLAN: Off, 1 tag, 2 tags, 3 tags (VLAN stacking is an option for Q-in-Q applications)
- MPLS (Layer 4 only): Off, 1 tag, 2 tags, 3 tags
- Protocol (Layer 4 only): UDP
- eCPRI, DATA, and CRC are selected automatically for Layers 2 and 4. IP is selected automatically for Layer 4 only.

#### The most common Ethernet Frame format, Type II

![](_page_20_Figure_1.jpeg)

Go back to top Go back to TOC

#### MAC, VLAN, MPLS, IP, UDP, eCPRI, DATA, and RX Filter Test Pattern Configurations:

To configure the MAC addresses, IP addresses, VLAN tag(s), and test pattern, tap on the frame image displayed on the screen. This brings up the configuration screens for all the header fields.

Tap the **Apply** button at the bottom to save your selections to the current stream or **Apply to All** to save your selections to all streams.

- MAC Header Tab:
  - MAC Source: Use the default source address of the test set or configure a new or different address.
     Tap the Mac Source button at the bottom to populate the fields with default test port settings.
     For Layer 4 (IPv6) only: Tap the NDP Gateway and NDP buttons at the bottom to locate MAC addresses on the local network for the network address designated in the gateway.
  - MAC Destination: Configure the destination MAC address of the far-end partner test set.
  - Ethernet Type:
    - Layer 2: AE-FE (fixed)
    - Layer 4: Set to 0800-IP (fixed), or

select 8847-MPLS unicast or 8848-MPLS multicast if MPLS tagging is enabled.

|                     | eCPRI           |            |                   |             | 🕗 🕞          |
|---------------------|-----------------|------------|-------------------|-------------|--------------|
| LEDs                | UDP             | eCPRI      | DATA              | RX Filter   | Start        |
|                     | MAC             | VLAN       | MPLS              | IP          |              |
| 😑 Signal            | Stream #        | 1 of 3     | Prev              | Next        |              |
| O Frama             | MAC Source      |            | 00-18-63-00-0C-40 |             |              |
| Frame               | MAC Destination |            | 00-1E-90-A0-57-3C |             |              |
| Pattern             | Ethernet Type   |            | 8847-MPLS unicas  |             |              |
| ALM/ERR     History |                 |            |                   |             | LASER On/Off |
| SFP+: 10G           | Apply to All    | MAC Source | NDP               | NDP GateWay | PCAP Start   |

#### **Throughput Setup - MAC Layer 4**

#### • VLAN Tab:

- VLAN ID: Configurable in the range 1 to 4094.
  - Identifies the VLAN; used by standard 802.1Q.
  - It has 12 bits which allows the identification of 4096 (2<sup>1</sup>2) VLANs.
  - Of the 4096 possible VIDs, a VID of 0 is used to identify priority frames and value 4095 (FFF) is reserved.
  - Maximum possible VLAN configurations are therefore set to 4094.
- VLAN Priority: Configurable in the range 0 to 6
  - Set by the Priority Code Point (PCP), a 3-bit field referring to the IEEE 802.1p priority.
  - Indicates the frame priority level from 0 (lowest) to 7 (highest); used to prioritize different classes of traffic (voice, video, data, etc.).
- Type: The following selections are possible:
  - 8100 (IEEE 802.1Q tagged frame)
  - 88a8 (IEEE 802.1ad Provider Bridging)
  - User Defined
- Drop Eligible: If enabled, a drop eligibility flag will be set.

![](_page_21_Figure_14.jpeg)

#### IEEE 802.1Q VLAN Tag in an Ethernet Frame

#### Throughput Setup - VLAN Tag configuration (Layer 4)

![](_page_21_Picture_17.jpeg)

#### • MPLS Tab (Layer 4 only):

- **MPLS label:** Configurable in the range 16 through 1,048,575 (labels 0 to 15 are reserved). *Note:* Composed of 20 bits which allows for the creation of over one million labels.
- CoS: Configurable in the range 0 to 6.
   Note: This field is three bits in length and maps directly to IP Precedence TOS bits to provide Class of Service (COS).
- S-bit: Configurable 0 or 1. Note: The S field is one bit in length and is used for stacking labels. This is important as it is used to indicate the last label in the label stack.
- **TTL:** Configurable in the range 0 to 255. The default setting is 128 hops. *Note:* Used to decrement the time-to-live counter.

|                 | eCPRI    |        |       | +          |      | <b>()</b> |              |
|-----------------|----------|--------|-------|------------|------|-----------|--------------|
| LEDs            | UDP      |        | eCPRI | D          | ATA  | RX Filter | Start        |
|                 | MAC      |        | VLAN  | M          | IPLS | IP        |              |
| 😑 Signal        | Stream # | 1      | of 3  | F          | Prev | Next      |              |
| Frame           | MPLS #1  | Label= | 0     | S=         | 0    |           |              |
| <b>U</b> I fame |          | CoS=   | 0     | TTL=       | 128  |           |              |
| Pattern         | MPLS #2  | Label= | 0     | S=         | 0    |           |              |
| 0               |          | CoS=   | 0     | TTL=       | 128  |           |              |
|                 | MPLS #3  | Label= | 0     | S=         | 1    |           | LASER On/Off |
| History         |          | CoS=   | 0     | TTL=       | 128  |           |              |
| SEPH: 10C       |          |        |       |            |      |           |              |
| 3117.100        |          |        | Ар    | ply to All |      |           | PCAP Start   |

#### Throughput Setup - MPLS configuration (Layer 4)

Go back to top Go back to TOC

• IP Tab: Configures the destination IP address, source address and header fields.

∘ IPv4

- IP Type: IPv4, IPv6
- Source and Destination IP Address: The source address is fixed to the IP address from the IP setup menu.
- Subnet: Subnet mask
- Gateway: Address of the network gateway
- IP TOS (for Quality of Service testing): Legacy TOS or DSCP
  - Legacy TOS : The first three bits of the IP TOS field can be edited:
    - Precedence:
      - 000 Routine
      - 001 Priority
      - 010 Immediate
      - 011 Flash
      - 100 Flash Override
      - 101 Critical
      - 110 Internetwork Control
      - 111 Network Control
    - TOS Values:
      - 1000 Minimize Delay
      - 0100 Maximize Throughput
      - 0010 Maximize Reliability
      - 001 Minimize Monetary Cost
      - 0000 Normal Service
    - DSCP (Differentiated Services Code Point): The first six bits of the IP TOS can be edited to provide

more granular service classification.

- Time To Live (TTL): Configurable in the range 0 to 255. Indicates how many hops have been traversed. It will be decremented by 1 each time it crosses a hop.
- Do Not Fragment Flag: Fragment offset byte configurable in the range 0 to 65.528.
   Note: The fragment offset field, measured in units of eight-byte blocks, is 13 bits long and specifies the offset of a particular fragment relative to the beginning of the original unfragmented IP datagram.
- **Protocol:** UDP (0x11), TCP (0x06), User Defined.

![](_page_23_Figure_4.jpeg)

#### Throughput Setup - IP Address Settings Layer 4 (IPv4 Legacy TOS)

#### • IPv6

- IP Type: IPv6
- Source and Destination IP Address: 128-bit fields. The source address is fixed to the IP address from the IP setup menu.
- Traffic Class: 8-bit level used to designate priority handling of packets.
- Flow Label: 20-bit label used to identify packets for special handling.
- Next Header: 8-bit field to identify the type of header that immediately follows.
- Hop Limit: 8-bit field to designate the maximum number of hops from source to destination. Packet is
  discarded once number is decremented to zero.

|                | eCPRI            |        |       |                     | <b>()</b>    |            |
|----------------|------------------|--------|-------|---------------------|--------------|------------|
| LEDs           | UDP              |        | eCPRI | DATA                | RX Filter    | Start      |
|                | MAC              |        | VLAN  | MPLS                | IP           |            |
| 😑 Signal       | Stream #         | 1      | of 3  | Prev                | Next         |            |
| O Erama        | IP Type          |        |       | IPv6                | V            |            |
| <b>O</b> Frame | Source IP Addre  | ess    |       | 2001:d11:c0a8:a:21  |              |            |
| Pattern        | Destination IP A | ddress |       | 5555:11:c0a8:a::855 |              |            |
|                | Traffic Class    |        |       | 0                   |              |            |
| ALM/ERR        | Flow Label       |        |       | 0                   | LASER On/Off |            |
| History        | Next Header      |        |       | 17                  |              |            |
| THISTORY       | Hop Limit        |        |       | 0                   |              |            |
|                |                  |        |       |                     |              |            |
| SEP+: 10G      |                  |        |       |                     |              |            |
| SFF4. 10G      |                  |        | Appl  | y to All            |              | PCAP Start |

#### Throughput Setup - IP Address Settings Layer 4 (IPv6)

![](_page_24_Picture_0.jpeg)

## Multiple Streams - MAC/IP Address Setup

If all of the streams are going to the same far-end unit, then the MAC/IP destination addresses must be the same on all of the streams.

If any of the traffic streams are going to more than one far-end unit then ensure the correct MAC/IP destination addresses are configured for the respective streams.

Go back to top Go back to TOC

- UDP Header Tab:
  - Source Port: 16-bit fields used to identify the transmitter's and receiver's ports. Field has limit of 65,535.

![](_page_24_Picture_7.jpeg)

### Throughput Setup - UDP Settings Layer 4

#### • eCPRI Header Tab:

- Protocol Rev.: eCPRI Interface Specification version used (version 1 is default).
- C:
- 0 = indicates last message
- 1 = indicates another eCPRI message follows
- **Message Type**: The following types of messages are allowable in eCPRI specifications ver. 1. The default is set to 5 for One-way latency measurements.
  - 0 = IQ Data
  - 1 = Bit Sequence
  - 2 = Real-Time Control Data
  - 3 = Generic Data Transfer
  - 4 = Remote Memory Access
  - 5 = One-way Delay Measurement
  - 6 = Remote Reset
  - 7 = Event Indication
  - 8 63 = Reserved
  - 64 255 = Custom

#### Throughput Setup - eCPRI Settings Layer 4

![](_page_25_Figure_17.jpeg)

- Data Tab: Select a test pattern that will be encapsulated in the Ethernet frame payload (for framed mode).
   For both Layer 2 and 4 the following pattern is available:
  - PRBS:
    - 2E31 -1 (147 483 647-bit pattern used for special measurement tasks, [e.g., delay measurements at higher bit rates])
    - 2<sup>2</sup>23 -1 (8 388 607 bit pattern primarily intended for error and jitter measurements at bit rates of 34 368 and 139 264 kbps)
    - 2<sup>15</sup> -1 (32 767 bit pattern primarily intended for error and jitter measurements at bit rates of 1544, 2048, 6312, 8448, 32 064 and 44 736 kbps)
  - All 0's: Set to all zeros
  - All 1's: Set to all ones
  - User Defined: 2 bit field
  - Invert: Normal or inverted
  - Rx Live: Select checkbox to check that receiver is active and ready to receive data.

#### 1= eCPRI VLAN MPLS IP LEDs UDP DATA **RX** Filter eCPRI 🔵 Signal 🔵 Frame PRBS 2E31-1 - Invert PRBS 2E23-1 📄 Rx Live Pattern PRBS 2E20-1 ALM/ERR LASER On/Off PRBS 2E15-1 PRBS 2E9-1 History All 0's O All 1's User Defined 00 SFP+: 10G PCAP Start

#### **Throughput Setup - DATA Settings Layer 4**

#### Go back to top Go back to TOC

- **RX Filter Tab:** Filters incoming streams. When checked, the incoming traffic flows that do not match these criterion will not be considered for test results.
  - MAC Destination
  - MAC Source
  - VLAN
  - Ethernet Type
  - DSCP (Layer 4 only)
  - Protocol Type (Layer 4 only)
  - IP Destination (Layer 4 only)
  - IP Source (Layer 4 only)
  - Destination Port (Layer 4 only)
  - Source Port (Layer 4 only)
  - VLAN Eligible (Layer 4 only)

#### Throughput Setup - RX Filter Header Setup Settings Layer 4

![](_page_26_Picture_16.jpeg)

#### 6.4.1.2 Traffic Settings (Per Stream Configuration)

Use the Traffic tab to configure the traffic profile per stream, including frame size selection, traffic type, and transmit rate.

- Stream #: Select a stream number to configure.
- Traffic Flow:
  - Multiple Streams: Constant
    - Single Stream: Constant, Ramp, Burst, or Single Burst
- Frame Size (Type): Fixed
- Frame Size (bytes): If a fixed frame size is chosen, this option is enabled to enter the frame size. Frame sizes can be from 64 bytes to 1518 bytes, in addition to jumbo frames up to 9k bytes.
- Constant Bandwidth: Configure the transmit rate for the stream. The parameters depend on the Traffic Flow selected.
   Constant Traffic Flow: Constant Bandwidth
  - Ramp: Start BW, Stop BW, Step BW, Ramp Time, Repetitions
  - Burst: Burst 1 Bandwidth, Burst 1 Time, Burst 2 Bandwidth, Burst 2 Times
  - Single Burst: Single Burst Bandwidth

**Note:** The bandwidth allocation per stream is already configured in the **General Settings** tab, but can be modified in this screen as well.

|            | eCPRI            |         |                  | <b>(3)</b> | 😥 🖻          |
|------------|------------------|---------|------------------|------------|--------------|
| LEDs       | \$               | Setup   | Res              | ults       | Start        |
|            | Header           | Traffic | General          | Summary    |              |
| 😑 Signal   | Stream #         | 1 of 3  | Prev             | Next       |              |
| Erame      | Traffic Flow     |         | Constant         | •          |              |
| U I faille | Frame Size Type  | e       | Fixed            |            |              |
| Pattern    | Frame Size (byte | es)     | 130 Apply to All |            |              |
|            | Constant Bandw   | vidth   | 33.333           | % 🔻        |              |
| ALM/ERR    |                  |         |                  |            | LASER On/Off |
| History    |                  |         |                  |            |              |
| SFP+: 10G  |                  |         |                  |            | PCAP Start   |

#### **Throughput Traffic Settings**

#### 6.4.1.3 General Throughput Settings (Global Configuration)

- # of Streams: Up to 32 streams.
- Stream #: Allocated Bandwidth per Stream: The total bandwidth for all streams cannot exceed 100%.
- Total (%): Sum of all stream rates in %.

|           | eCPRI              | $\rightarrow$ |          |         |              |
|-----------|--------------------|---------------|----------|---------|--------------|
| LEDs      | Se                 | tup           | Res      | ults    | Start        |
|           | Header             | Traffic       | General  | Summary |              |
| 🔵 Signal  | # of Streams       |               | 3        |         |              |
| 0.5       | Stream #1 (%)      |               | 33.333   |         |              |
| O Frame   | Stream #2 (%)      |               | 33.333   |         |              |
| Pattern   | Stream #3 (%)      |               | 33.333   |         |              |
| •         | Total (%)          |               | 99.999   |         |              |
| ALM/ERR   | Set All Stream Bar | ndwidth(%)    | 1.000    |         | LASER On/Off |
| History   |                    |               |          |         |              |
| SFP+: 10G |                    | Page          | 1 of 2 🕑 |         | PCAP Start   |

#### **Throughput General Setup**

Page 2 features One Way Delay measurement and Service Disruption Test (SDT) measurement settings.

- **Delay Measurement Mode:** Enable/disable the round trip delay measurement. It should only be enabled when running the test to a remote loopback.
- RTD Unit Auto Scale: ON/OFF
- Histogram: Enable / Disable
- Sampling Period: 1sec, 10secs, 30secs, 1min, 10min, 30min, 1hr. Defines how often the RTD (round trip delay) measurement is evaluated against the RTD threshold.
- Threshold (Max RTD allowed): Input the value in us, ms or sec. Defines the maximum allowed round trip delay value. If the RTD value exceeds the threshold, an event is logged with corresponding time stamp.
- Save Histogram: Enable/Disable
- SDT Measurement: Enable/Disable. The Service Disruption Test is triggered based on user established thresholds.
  - SDT Violation Threshold (us): Triggers an SDT Violation event in the event log. This is helpful for historical purposes during any given test. If the measured SDT is equivalent or greater than the configured threshold an SDT Violation event is counted.
  - **SDT Measurement Trigger (>us)**: Any inter-frame gap that is equivalent or greater than the configured threshold will trigger the SDT measurement. This is useful if a known threshold is expected from a given network under test. For example, if the known switchover time is 50ms, the trigger can be set to a value slightly below 50ms to assure that the SDT is measured.

**Throughput General Setup - One Way Delay Service** 

|           | eCPRI                       |               |             | <b>()</b> | ۵            |
|-----------|-----------------------------|---------------|-------------|-----------|--------------|
| LEDs      | Se                          | tup           | Re          | sults     | Start        |
|           | Header                      | Traffic       | General     | Summary   |              |
| 😑 Signal  | Delay Measureme             | nt Mode       | One-Way     | ▼         |              |
| 0.5       | RTD Unit Auto Sc            | ale           | ON          | ▼         |              |
| O Frame   | Histogram                   |               | Enable      |           |              |
| Pattern   | Sampling Period             |               | 1min        |           |              |
| •         | Threshold (Max R            | TD allowed)   | 100.00 us   |           |              |
| ALM/ERR   | Save Histogram              |               | Disable 🗸 🗸 |           | LASER On/Off |
|           |                             |               |             |           |              |
| History   | SDT Measuremen              | t             | Enable 🗸 🔻  |           |              |
|           | SDT Violation Threshold(us) |               | 50000       |           |              |
|           | SDT Measuremen              | t Trigger(us) | 50000       |           |              |
| SFP+: 10G |                             | Page          | 2 of 2 🕑    |           | PCAP Start   |

![](_page_29_Picture_2.jpeg)

### Multiple Streams

All streams are configured for the same test layer - if Layer 2 is selected, all streams will be Layer 2 traffic.

### Go back to top Go back to TOC

#### 6.4.1.4 Error/Alarm Injection Settings (Per Stream Configuration)

Error injection and Alarm Injection can be performed during testing by tapping the **Setup Injection** button. The type of errors and error injection are configured in the Error Injection tab. Once the test is running, error injection can be performed by pressing the **Error Inject** button on the right side of the screen.

#### **Error Injection Settings**

- Layer: ETHERNET
- **Type:** Type of error: CRC, TCP/UDP Checksum, Pause, OOS, Missing Sequence, or Dup. Sequence. When Pause is selected, the unit will transmit a pause frame when the **Error Inj.** button is pressed.
- Behavior: How the errors will be injected: Single, Single Burst, or Rate.
- Pause Quanta: Field appears when Type is set to Pause. The Pause time duration is configurable in units of 512 bit time. At Gigabit Ethernet speed, this is equivalent to 512 ns. For example, if pause time is set to 1000, the pause duration will be set to 1000x512 ns.
- Error Count: Field appears when Behavior is set to Single Burst.
- Error Rate: Field appears when Behavior is set to Rate.
- Stream #: The stream to configure.

#### **Alarm Injection Settings**

- Layer: ETHERNET
- **Type:** Type of alarm: Local Fault, Remote Fault, or Optical LOS. **Alarm Inj.** Button is pressed.
- Behavior: How the alarms will be injected: Continuous or Single Burst
- Optical LOS Lane Selection: Checkbox appears when Type is set to Optical LOS.

#### **Throughput Error/Alarm Injection Setup**

|           |                |                   | <b></b>          | $\bigcirc \bigcirc$ |
|-----------|----------------|-------------------|------------------|---------------------|
| LEDs      | Setup Alarm an | d Error Injection |                  | Stop                |
|           |                | Erro              | r Injection      |                     |
| 🔵 Signal  |                | Layer             | ETHERNET V       | Restart             |
|           |                | Туре              | TCP/UDP Che      | TX Stop             |
| 🔵 Frame   |                | Behavior          | Single Burst 🔻   |                     |
|           |                | Error Count       | 1000             | Eth. Err Inj.       |
| Pattern   |                | Stream #          | 1                | Eth Alarm Ini       |
|           |                | Alarm             | Generation       |                     |
| ALM/ERR   |                | Layer             | ETHERNET V       | LASER On/Off        |
|           |                | Туре              | Optical LOS 🔻    | _                   |
| History   |                | Behavior          | Continuous 🔻     |                     |
|           |                | Optical LOS       | S Lane Selection |                     |
|           |                | L1:               |                  |                     |
| SEP+: 10G |                |                   |                  |                     |
| 5177, 100 |                |                   |                  | PCAP Start          |

#### Go back to top Go back to TOC

#### 6.4.1.5 Summary

The summary screen lists the MAC source, MAC destination and VLAN information of each stream. Tap the appropriate box of each tab to reconfigure the source, destination, or VLAN information.

![](_page_30_Figure_5.jpeg)

#### Throughput Summary MAC List - Level 4

### Throughput Summary IP List - Level 4

|           | eCPRI         | -         | ÷       |               |                  |          |              |
|-----------|---------------|-----------|---------|---------------|------------------|----------|--------------|
| LEDs      |               | Setup     |         | Results       |                  |          | Start        |
|           | Header        |           | Traffic | General       | Su               | ımmary   |              |
| 😑 Signal  | Port Li       | st        | Mpl     | s List        | Gatewa           | ıy List  |              |
| 🔵 Frame   | MAC Li        | _ist IP   |         | List          | ist VLAN List    |          |              |
| Ŭ         | # of Streams  | Source II | P D     | estination IP | n IP Subnet Mask |          |              |
| Pattern   | Stream #1     | 192.168.0 | .10 19  | 92.168.2.200  | 255.255.         | 255.0    |              |
|           | Stream #2     | :         |         |               | :                |          |              |
|           | Stream #3     | ::        | ::      |               | :                |          | LASER On/Off |
| History   |               |           |         |               |                  |          |              |
| SFP+: 10G | See to Dest   | Death     | See 1   |               | Dama             |          | PCAP Start   |
|           | Src. to Dest. | Dest. to  | Src.    | Swap 🤇        | Page             | 1 of 1 🔍 | PCAP Start   |

### Throughput Summary VLAN List - Level 4

|           | eCPRI              |     |        |          | (      | <b>()</b>  | (ک          |
|-----------|--------------------|-----|--------|----------|--------|------------|-------------|
| LEDs      | Se                 | tup |        |          | Result | s          | Start       |
|           | Header             | Ti  | raffic | Genera   | d      | Summary    |             |
| 😑 Signal  | Port List          |     | Mpls   | s List   | Gat    | teway List |             |
| Frame     | MAC List           |     | IP     | List     | V      | LAN List   |             |
| •         | # of Streams       |     | ID     | Priority | Туре   |            |             |
| Pattern   | vlan #1 of stream  | 1   | 12     | 3        | 8100   | ▼          |             |
|           | vlan #2 of stream  | 1   | 12     | 3        | 88a8   | V          | ASER ONIOF  |
|           | vlan #3 of stream  | 1   | 12     | 3        | 88 a 8 | V          | LASER ON/ON |
| History   | vlan #1 of stream: | 2   | 135    | 3        | 8100   | V          |             |
|           | vlan #2 of stream  | 2   | 12     | 3        | 88a8   | V          |             |
|           | vlan #3 of stream  | 2   | 12     | 3        | 88a8   | V          |             |
| SFP+: 10G |                    |     | Page   | 1 of 2 🕑 |        |            | PCAP Start  |

### Throughput Summary MPLS List - Level 4

|           | eCPRI             |     | -      | >      |    |       | (      | <u> (8</u> |              |
|-----------|-------------------|-----|--------|--------|----|-------|--------|------------|--------------|
| LEDs      | Se                | tup |        |        |    |       | Result | 5          | Start        |
|           | Header            | Ti  | raffic |        | Ge | enera | I      | Summary    |              |
| 😑 Signal  | MAC List          |     | IP I   | List   |    |       | VI     | AN List    |              |
| 🔵 Frame   | Port List         |     | Mpls   | List   |    |       | Gat    | eway List  |              |
|           | Background        |     | Label  |        | s  | Cos   |        | TTL        |              |
| Pattern   | mpls #1 of stream | 1   | 0      |        | 0  | 0     |        | 128        |              |
| ALM/ERR   | mpls #2 of stream | 1   | 0      |        | 0  | 0     |        | 128        | LASER On/Off |
|           | mpls #3 of stream | 1   | 0      |        | 1  | 0     |        | 128        |              |
| History   | mpls #1 of stream | 2   | 0      |        | 0  | 0     |        | 128        |              |
|           | mpls #2 of stream | 2   | 0      |        | 0  | 0     |        | 128        |              |
|           | mpls #3 of stream | 2   | 0      |        | 1  | 0     |        | 128        |              |
| SFP+: 10G |                   | ۲   | Page   | 1 of 2 | 2  |       |        |            | PCAP Start   |

#### **Throughput Summary Gateway List - Level 4**

|           | eCPRI        |         |         | <ul> <li></li></ul> |              |
|-----------|--------------|---------|---------|---------------------|--------------|
| LEDs      | Se           | tup     |         | Results             | Start        |
|           | Header       | Traffic | General | Summary             |              |
| 😑 Signal  | MAC List     | IP      | List    | VLAN List           |              |
| 🔵 Frame   | Port List    | Mpl     | s List  | Gateway List        |              |
| •         | # of Streams |         | Gateway |                     |              |
| Pattern   | Stream #1    |         | N/A     |                     |              |
|           | Stream #2    |         | N/A     |                     |              |
|           | Stream #3    |         | N/A     |                     | LASER ON/Off |
| History   |              |         |         |                     |              |
| SFP+: 10G |              | Page    | 1 of 1  | >                   | PCAP Start   |

#### Go back to top Go back to TOC

#### 6.4.1.6 Starting/Stopping a Throughput (Multiple Streams) Test

Once all configurations have been made, tap the Start button on the right section of the screen to start the measurements.

Note: If testing on the fiber ports, make sure the LASER is turned On before starting the test.

#### • End-to-End Testing

- Connect the test set to another unit that supports eCPRI testing.
- After configuring test settings on both units, start the tests.

#### Go back to top Go back to TOC

#### 6.4.2 Throughput Results

When the test is first started, the screen changes to the Global/Aggregate results screen automatically.

#### Go back to top Go back to TOC

#### 6.4.2.1 Global/Aggregate Results

The Global results pages display measurements for all traffic streams as well as non test traffic.

The Global Stream Summary screen displays:

- Stream number (#)
- Transmit and Receiver rate (bps)
- Events (errors/alarms) associated with the stream

#### **Throughput Results - Global Stream Summary**

|           | eCPRI          |                  |                  | - 🐼 😣              |                 |
|-----------|----------------|------------------|------------------|--------------------|-----------------|
| LEDs      | Se             | tup              | Re               | sults              | Stop            |
|           | Glo            | bal              | Per S            | tream              | Restart         |
| 🔵 Signal  | Stream Summary | Aggregate Signal | Errors Alarms Ev | ents Traffic Delay |                 |
| Frame     | Stream         | TX (bps)         | RX (bps)         | Last Event         | TX Stop         |
| •         | 1              | 3.333G           | 0.000K           | No Event           | Eth. Err Inj.   |
| Pattern   | 2              | 3.333G           | 0.000K           | No Event           | Eth Alarm Ini   |
|           | 3              | 3.333G           | 0.000K           | No Event           |                 |
| ALM/ERR   |                |                  | Histogram        |                    | LASER On/Off    |
| History   |                |                  |                  |                    |                 |
| SFP+: 10G |                |                  | 1                |                    | Setup Injection |
|           | TOTAL          | 10.000G          | 0.000K           |                    | PCAP Start      |

#### Go back to top Go back to TOC

The Aggregate screen displays these parameters:

- Line Rate (bps): This value is always fixed since it depends on the maximum capacity of the link under test, hence the test interface that is configured.
- Utilization: % of Line Rate. For example, if we transmit 100Mbps on a 1Gbps interface then the utilization value is 10% (or 100Mbps) of the total link capacity (or Line Rate).
- Utilization (bps)
- Framed Rate: (Payload + MAC/IP Header + VLAN Tag + Type/Length + CRC) / (Payload + Total Overhead) \* Line Rate % (in Mbps).
- Data Rate: Payload / (Payload + Total Overhead) \* Line Rate %.
- Total # of frames, bad frames, and pause frames.

#### **Throughput Results - Global Aggregate**

|           | eCPRI                 | -              | >             | (          | <u> </u>      | 🕗 🕞             |
|-----------|-----------------------|----------------|---------------|------------|---------------|-----------------|
| LEDs      | Setu                  | 2              |               | Results    |               | Stop            |
|           | Global                |                |               | Per Stream | n             | Restart         |
| 😑 Signal  | Stream Summary Ag     | gregate Signal | l Errors Alar | ms Events  | Traffic Delay |                 |
| Frame     | ST:2018-10- 4 14:20:5 | 1              | ET:00:22:1    | 2          |               | TX Stop         |
| •         |                       | тх             |               | RX         |               | Eth. Err Inj.   |
| Pattern   | Line Rate (bps)       | 10.000G        |               | 10.000G    |               | Eth Alarm Ini   |
|           | Utilization (%)       | 100.00%        |               | 0.00%      |               | Eur. Marin mj.  |
| ALM/ERR   | Utilization (bps)     | 10.00G         |               | 0.00K      |               | LASER On/Off    |
| History   | Framed Rate (bps)     | 8.869G         |               | 0.000K     |               |                 |
| Thistory  | Data Rate (bps)       | 3.783G         |               | 0.000K     |               |                 |
|           | Total Frames          | 9410356654     |               | 0          |               |                 |
|           | Bad Frames            | 0              |               | 0          |               | Setup Injection |
| SFP+: 10G | Pause Frames          | 0              |               | 0          |               | Setup injection |
|           |                       |                |               |            |               | PCAP Start      |

The Global Signal screen (fiber ports only) displays the optical level measured by the CFP2 or QSFP+ transceiver.

![](_page_34_Figure_1.jpeg)

**Throughput Results - Global Signal Page 1** 

**Throughput Results - Global Signal Page 2** 

![](_page_34_Figure_4.jpeg)

#### **Throughput Results - Global Signal Page 3**

![](_page_35_Figure_1.jpeg)

#### **Throughput Results - Global Signal Page 4**

|           | eCPRI                                    | 🔶 💮 🤅                               | 😒 🕗 🖻              |
|-----------|------------------------------------------|-------------------------------------|--------------------|
| LEDs      | Setup                                    | Results                             | Stop               |
|           | Global                                   | Per Stream                          | Restart            |
| 😑 Signal  | Stream Summary Aggregate <mark>Si</mark> | gnal Errors Alarms Events Traffic D | elay               |
| O Frame   | SFP Optica                               | I Module Information                | TX Stop            |
| U Frame   | Vendor                                   | FINISAR CORP.                       | Eth. Err Inj.      |
| Pattern   | Part Number                              | FTLX1471D3BCV                       |                    |
| 0         | Serial Number                            | AVB1669                             | Eth. Alarm Inj.    |
| ALM/ERR   | ldentifier                               | [03h] SFP/SFP+/SFP28                | LASER On/Off       |
|           | Bit Rate (Gbps)                          | 10.3                                |                    |
| History   | Wavelength (nm)                          | 1310.0                              |                    |
|           | Temperature                              | 36.1 C                              |                    |
|           | Voltage                                  | 3362 mV                             |                    |
|           | Tranceiver Compliance (Hex)              | 00 Decc                             | de Setup Injection |
| SFP+: 10G | •                                        | Page 4 of 4 🕑                       | PCAP Start         |

#### Go back to top Go back to TOC

The Global Errors screen displays the Current and Total error count of all streams:

- Sync Header Error
- Block Type Error
- FCS/CRC: Number of received frames with an invalid Frame Check Sequence (FCS)
- IP Checksum: Invalid IP Frame Check sequence
- TCP/UDP Checksum (Layer 4 only)
- Jabber frames: Number of received frames larger than 1518 bytes containing an invalid FCS
- Runt frames: Number of received frames smaller than 64 bytes containing an invalid FCS
- Giant frames (Advanced Monitoring Pass Through Results only): Number of received frames larger than 1518 bytes

#### **Throughput Results - Global Errors**

|           | eCPRI               |                                 | <u></u>                       |                               |
|-----------|---------------------|---------------------------------|-------------------------------|-------------------------------|
| LEDs      | Setup               |                                 | Results                       | Stop                          |
|           | Global              |                                 | Per Stream                    | Restart                       |
| 😑 Signal  | Stream Summary Aggr | egate Signal <mark>Error</mark> | s Alarms Events Traffic Delay |                               |
| Frame     |                     | Current                         | Total                         | TX Stop                       |
| •         | FCS/CRC             | 0                               | 0                             | Eth. Err Inj.                 |
| Pattern   | IP Checksum         | 0                               | 0                             | Eth. Alarm Ini.               |
| ~         | TCP/UDP Checksum    | 0                               | 0                             |                               |
| ALM/ERR   | Jabber Frames       | 0                               | 0                             | LASER On/Off                  |
| History   | Runt Frames         | 0                               | 0                             |                               |
| SFP+: 10G |                     |                                 |                               | Setup Injection<br>PCAP Start |

#### Go back to top Go back to TOC

The **Global Alarms** screen displays the Current and Total alarm count of all streams:

- LOS (ms): Loss of Signal
- Link Down (ms)
- Service disruption associated with loss of signal:
  - **Current:** Duration of the current service disruption
  - **Total:** Total accumulated duration of the service disruptions
  - Min/Max: Minimum and maximum duration of the service disruption events
  - No. of Occurrences: Counter of service disruption events
- Local/Remote Fault
- SDT alarm measurements

#### **Throughput Results - Global Alarms**

|           | eCPRI                         |                 |                                | 🔕 🔕                 |                 |
|-----------|-------------------------------|-----------------|--------------------------------|---------------------|-----------------|
| LEDs      | S                             | etup            | R                              | esults              | Stop            |
|           | Glo                           | bal             | Per                            | Stream              | Pestart         |
| 😑 Signal  | Stream Summary                | Aggregate Signa | l Errors <mark>Alarms</mark> E | vents Traffic Delay | Kestalt         |
| 😑 Frame   | LOS (us)                      | Current<br>0    | Total<br>0                     |                     | TX Stop         |
| Pattern   | Link Down (us)<br>Local Fault | 0               | 0<br>Remote Fault              | 0                   | Eth. Err Inj.   |
| J         | Service Disruptio             | on (us)         |                                |                     | Eth. Alarm Inj. |
| ALM/ERR   | Current<br>Last               | N/A             | Total<br>0                     | N/A                 | LASER On/Off    |
| History   | Min/Max                       | 0               | 0                              |                     |                 |
|           | No. of Occurrenc              | es              | 0                              |                     |                 |
|           | No. of SDT Violat             | ions            | 0                              |                     |                 |
|           | IPG Trigger Meas              | surement(us)    | 0                              |                     | Setup Injection |
| SFP+: 10G |                               | SDI             | Reset                          |                     | PCAP Start      |

#### Go back to top Go back to TOC

The Global Events screen displays the Time, Event Type, Number of Events, and Test Type.

#### **Throughput Results - Global Events**

|           | eCPRI               | -               |            | (                          | 🔂 🐼           |                 |
|-----------|---------------------|-----------------|------------|----------------------------|---------------|-----------------|
| LEDs      | Set                 | up              |            | Results                    | 5             | Stop            |
|           | Glob                | al              |            | Per Strea                  | n             | Restart         |
| 🔵 Signal  | Stream Summary A    | ggregate Signal | Errors #   | Alarms <mark>Events</mark> | Traffic Delay |                 |
| 🔵 Frame   | Time                | Event Type      |            | # of Events                | Test          | TX Stop         |
|           | 2018-10- 4 14:20:51 | Test Started    |            |                            | Global        | Eth. Err Inj.   |
| Pattern   |                     |                 |            |                            |               | Eth. Alarm Inj. |
| ALM/ERR   |                     |                 |            |                            |               | LASER On/Off    |
| History   |                     |                 |            |                            |               |                 |
|           |                     |                 |            |                            |               |                 |
| SFP+: 10G |                     | O Pa            | ige 1 of 1 |                            |               | Setup Injection |
|           |                     |                 |            |                            |               | PCAP Start      |

The Global Traffic screen displays:

- Frame Type of all streams
- Traffic Type of all streams
- Frame size of all streams

#### **Throughput Results - Global Traffic**

|           | eCPRI           |                                 |                                    |              | 🕗 🕞             |
|-----------|-----------------|---------------------------------|------------------------------------|--------------|-----------------|
| LEDs      |                 | Setup                           | Results                            |              | Stop            |
| Signal    | Stream Summ     | Global<br>hary Aggregate Signal | Per Stream<br>Errors Alarms Events | raffic Delay | Restart         |
| 😑 Frame   |                 |                                 |                                    |              | Eth. Err Ini.   |
| Pattern   | Frame<br>Type   | T                               | est Frames                         |              | Eth. Alarm Inj. |
| ALM/ERR   |                 | Lay                             | er 2 Unicast                       |              | LASER On/Off    |
| History   | Traffic<br>Type | Lay                             | er 3 Unicast                       |              |                 |
| SFP+: 10G | Frame<br>Size   | 2                               | 56 - 511B                          |              | Setup Injection |
|           | 0%              |                                 | 50%                                | 100%         | PCAP Start      |

Tap on the bar graph for frame and traffic distribution statistics.

Frames tab: The following Frame distribution statistics are displayed in Count (#) and Percentage (%):

- Received (RX) frames: Total frame
- Total/Test frames
- VLAN tagged frames
- Q-in-Q VLAN stacked frames
- Non-test frames
- Transmitted (TX) frames: Total frame Total # frames transmitted
- · Pause frames: Total number of transmitted and received Ethernet pause flow-control frames

### **Throughput Results - Global Traffic Details**

|           | eCPRI        |              | <u></u>    | ) 🕗 🕞           |
|-----------|--------------|--------------|------------|-----------------|
| LEDs      | Frames       | Traffic Type | Frame Size | Stop            |
|           | RX Frames    | #            | %          | Bestart         |
| 😑 Signal  | Total        | 0            | 100        | Restart         |
|           | Test         | 0            | 0          | TX Stop         |
| 😑 Frame   | VLAN         | 0            | 0          | Eth. Err Ini.   |
| Pattern   | VLAN Stack   | 0            | 0          |                 |
| 0         | MPLS         | 0            | 0          | Eth. Alarm Inj. |
| ALM/ERR   | MPLS Stack   | 0            | 0          | LASER On/Off    |
|           | Non-Test     | 0            | 0          |                 |
| History   | TX Frames    | #            |            |                 |
|           | Total        | 9092076782   |            |                 |
|           | Pause Frames | тх           | RX         | Setup Injection |
| SFP+: 10G | Total        | 0            | 0          | Setup Injection |
|           |              |              |            | PCAP Start      |

Traffic Type tab: The following Traffic distribution statistics are displayed in Count (#) and Percentage (%):

- Layer 2/3 Unicast frames: Number of Unicast frames received without FCS errors.
- Layer 2/3 Broadcast frames: Number of Broadcast frames received without FCS errors. Broadcast frames have a MAC address equal to FF-FF-FF-FF-FF.
- Layer 2/3 Multicast frames: Number of Multicast frames received without FCS errors.

Frame Size tab: The following Frame distribution statistics are displayed in Count (#) and Percentage (%):

- < 64 bytes frames</li>
- 64-127 byte frames
- 128-255 byte frames
- 256-511 byte frames
- 512-1023 byte frames
- 1024-1279 byte frames
- 1280-1518 byte frames
- > 1518 byte frames Jumbo frames

#### Go back to top Go back to TOC

The **Global Delay** tab: Delay measures the interpacket gap, start of the frame, and preamble duration. Frame arrival statistics are displayed in tabular format:

- Frame Arrival Time
  - Current, minimum, average, and maximum frame arrival time
- Frame Delay Variation
  - Average

#### **Throughtput Results - Global Delay**

|           | eCPRI             |                   | >               |                      |                               |
|-----------|-------------------|-------------------|-----------------|----------------------|-------------------------------|
| LEDs      | s                 | etup              |                 | Results              | Stop                          |
|           | Gl                | obal              | Pe              | r Stream             | Restart                       |
| 🔘 Signal  | Stream Summary    | y Aggregate Signa | l Errors Alarms | Events Traffic Delay |                               |
| Frame     | Frame Arrival Tir | me                |                 |                      | TX Stop                       |
| •         | Current           | N/A               | Average         | N/A                  | Eth. Err Inj.                 |
| Pattern   | Minimum           | N/A               | Maximum         | N/A                  | Eth. Alarm Inj.               |
| 0.414/500 | Frame Delay Vari  | iation            |                 |                      |                               |
|           | Average           |                   | N/A             |                      | LASER On/Off                  |
| History   |                   |                   |                 |                      |                               |
| SFP+: 10G |                   |                   |                 |                      | Setup Injection<br>PCAP Start |

#### Go back to top Go back to TOC

#### 6.4.2.2 Per Stream Results

The **Per Stream** tab displays the same type of statistics as seen in Global Results, but for each stream. For descriptions of the parameters in each tab, with the exception of **Rates**, please refer back to the corresponding section in <u>Global/Aggregate Results</u>.

- Summary: Framed rate, data rate, # of bytes, total # of frames associated with each stream.
- Errors: Errors associated with each stream.
- Service Disruption Test results for each stream.
- Events: Events associated with each stream.
- Traffic: Traffic statistics associated with each stream.
- Delay: Delay associated with each stream. Note: One Way Delay measurements are only available in the per-stream results screen.
- Rates: Rate information associated with each stream.

#### **Throughput Results - Per Stream Summary**

![](_page_40_Figure_1.jpeg)

#### Go back to top Go back to TOC

The Per Stream Errors screen displays the Current and Total error count of each stream.

- Bit: Indicates errors related to test pattern (Bit Error or LSS [Pattern Loss])
- BER: Bit Error Ratio
- FCS/CRC: Number of received frames with an invalid Frame Check Sequence (FCS)
- IP Checksum: Invalid IP Frame Check sequence
- TCP/UDP Checksum (Layer 4 only)
- Jabber frames: Number of received frames larger than 1518 bytes containing an invalid FCS
- Runt frames: Number of received frames smaller than 64 bytes containing an invalid FCS
- Frame Loss: Number of frames lost from receiver
- Frame Loss %: Percentage of total frames that were lost
- OOS: Out of Service errors
- Duplicate Sequence

#### **Throughput Results - Per Stream Errors Page 1**

|           | eCPRI            | -           |             |           |       | <ul> <li>Image: Second second sec</li></ul> |
|-----------|------------------|-------------|-------------|-----------|-------|----------------------------------------------------------------------------------------------------|
| LEDs      | Setup            |             |             | Results   |       | Stop                                                                                                    |
|           | Global           |             | Pe          | er Stream |       | Restart                                                                                                    |
| 🔵 Signal  | Summary Errors   | SDT EV      | ents Traffi | c Delay   | Rates | Kestuit                                                                                                    |
| 🔵 Frame   | VLAN ID: N/A     | Stream #    | 1 of 3      | Prev      | Next  | TX Stop                                                                                                    |
| Ŭ         |                  | Current     |             | Total     |       | Eth. Err Inj.                                                                                                    |
| Pattern   | FCS/CRC          | 0           |             | 0         |       | Eth. Alarm Ini.                                                                                                    |
| -         | IP Checksum      | 0           |             | 0         |       |                                                                                                    |
| ALM/ERR   | TCP/UDP Checksum | 0           |             | 0         |       | LASER On/Off                                                                                                    |
| History   | Jabber Frames    | 0           |             | 0         |       |                                                                                                    |
|           | Runt Frames      | 0           |             | 0         |       |                                                                                                    |
|           | Frame Loss       | No Test Tra | ffic        | 0         |       |                                                                                                    |
|           | Frame Loss %     | No Test Tra | ffic        | 0.00%     |       | Setup Injection                                                                                                    |
| SFP+: 10G | oos              | No Test Tra | ffic        | 0         |       | (Deale Court                                                                                                    |
|           |                  | No Tost Tra | ffic        | 0         |       | PCAP Start                                                                                                    |

#### **Service Disruption Test**

- Total: Total cumulative service disruption for the duration of the test.
- Last: Last SDT measured during the test.
- Min/Max: Minimum and maximum SDT measured during the test.
- No. of Occurrences: Number of service disruption events (SDTs).
- No. of SDT Violations: Number of instances the SDT threshold was met or exceeded.

#### **Throughput Results - Per Stream SDT**

|           | eCPRI         |            |         | *        |         |                 |       | 🕗 🕞             |
|-----------|---------------|------------|---------|----------|---------|-----------------|-------|-----------------|
| LEDs      |               | Setup      |         |          |         | Stop            |       |                 |
|           |               | Global     |         |          | Per     | Restart         |       |                 |
| 🔵 Signal  | Summary       | Errors     | SDT     | Events   | Traffic | Delay           | Rates |                 |
| Frame     | VLAN ID: N/A  |            | Stream  | # 1 0    | of 3    | Prev            | Next  | TX Stop         |
| •         | Service Disru | uption(us) |         |          |         | Eth. Err Inj.   |       |                 |
| O Pattern | Current       |            |         | 0        |         |                 |       | Eth Alarm Ini   |
|           | Total         |            |         | 0        |         | Etn. Alarm inj. |       |                 |
| ALM/ERR   | Last          |            |         | 0        |         | LASER On/Off    |       |                 |
|           | Min/Max       | 0          |         |          | 0       |                 |       |                 |
| History   | No. of Occurr | rences     |         | 0        |         |                 |       |                 |
|           | No. of SDT Vi | iolations  |         | 0        |         |                 |       |                 |
|           | IPG Trigger E | Events     |         | 0        |         |                 |       |                 |
|           | IPG Trigger M | Measureme  | ent(us) | 0        |         |                 |       | Setup Injection |
| SFP+: 10G |               |            | SI      | OT Reset |         |                 |       | PCAP Start      |

#### Go back to top Go back to TOC

The **Per Stream Events** screen displays a Date and Time stamped record of bit errors, alarms and other anomalies pertaining to each stream.

|           | eCPRI        |        |          | ÷        |          |         |       |                 |
|-----------|--------------|--------|----------|----------|----------|---------|-------|-----------------|
| LEDs      |              | Setup  |          |          | R        | esults  |       | Stop            |
|           | C            | Global |          | -        | Per      | Stream  |       | Restart         |
| 😑 Signal  | Summary      | Errors | SDT      | Events   | Traffic  | Delay   | Rates |                 |
| 😑 Frame   | VLAN ID: N/A |        | Stream # | 1 0      | f 3      | Prev    | Next  | TX Stop         |
|           | Time         | Eve    | nt Type  |          | # of Eve | nts Tes | st    | Eth. Err Inj.   |
| Pattern   |              |        |          |          |          |         |       | Eth. Alarm Inj. |
| ALM/ERR   |              |        |          |          |          |         |       | LASER On/Off    |
| History   |              |        |          |          |          |         |       |                 |
|           |              |        |          |          |          |         |       |                 |
| _         |              |        |          |          |          |         |       |                 |
| SFP+: 10G |              |        | • •      | ane 1 of | 1        |         |       | Setup Injection |
|           |              |        | ~        | age i oi |          |         |       | PCAP Start      |

#### **Throughput Results - Per Stream Events**

The Per Stream Traffic screen displays the frame type and frame size distribution pertaining to each stream.

![](_page_42_Figure_1.jpeg)

**Throughput Results - Per Stream Traffic** 

#### Go back to top Go back to TOC

The Per Stream Delay screen displays the frame delay information pertaining to each stream.

The Histogram shows the sampling points for the delay.

![](_page_42_Figure_6.jpeg)

#### Throughput Results - Per Stream Delay

#### **Throughput Results - Per Stream Delay - Histogram**

![](_page_43_Figure_1.jpeg)

#### Go back to top Go back to TOC

The Per Stream Rates screen displays the frame rate and data rate pertaining to each stream. Tap on either dial to see rate details.

![](_page_43_Figure_4.jpeg)

#### **Throughput Results - Per Stream Rates**

#### **Throughput Results - Per Stream Rate Details**

|                 | eCPRI            | $\rightarrow$ | <u></u> | 🕗 🕞             |
|-----------------|------------------|---------------|---------|-----------------|
| LEDs            |                  | Rate Details  |         | Stop            |
|                 | Frames/sec       | тх            | RX      | Bester          |
| 🔵 Signal        | Current          | 2777750       | 0       | Restart         |
|                 | Minimum          | 2777750       | 0       | TX Stop         |
| 😑 Frame         | Maximum          | 2777750       | 0       | Eth Err Ini     |
| Pattern         | Average          | 2777750       | 0       |                 |
| <b>U</b> ratern | Data Rate (Mb/s) | тх            | RX      | Eth. Alarm Inj. |
| ALM/ERR         | Current          | 888.880M      | 0.000K  | LASER On/Off    |
|                 | Minimum          | 888.880M      | 0.000K  |                 |
| History         | Maximum          | 888.880M      | 0.000K  |                 |
|                 | Average          | 888.880M      | 0.000K  |                 |
| SFP+: 10G       |                  |               |         | Setup Injection |
|                 |                  |               |         | PCAP Start      |

#### Go back to top Go back to TOC

#### 6.4.3 Saving Throughput Results

After stopping the test, save the results by pressing the Save button on the platform's keypad.

A window will open giving the option of naming the results file. Enter the desired name for the file and tap apply. The results will be saved. For more information on retrieving saved test results, refer to test unit's platform manual for more information.

![](_page_44_Figure_6.jpeg)

#### **Throughput Results Save**

### 6.5 Packet Capture

#### 6.5.1 Packet Capture Setup

The packet capture function can be used to capture packets to eCPRI test ports. The packet capture format is compatible with Wireshark and can be viewed on the unit or on a PC.

Configure the following Capture Mode parameters:

- Profile: Drop-down selections are Default, Delete, Save, Save As...
- Mode: Automatic. Packet capture is automatically started when pressing the CAP ON function key.
- Buffer Size: Defines the size of the storage allocated to packet capture.
- Truncate: Captures the whole frame or first number of bytes of that frame (64, 128, 192, 256).

|                 | eCPRI        | <u> (8</u>      | 🕗 🕞   |
|-----------------|--------------|-----------------|-------|
| LEDs            | Se           | etup            | Start |
|                 | Capture Mode | Filter          |       |
| 😑 Signal        | Profile      | Default 🗸 🔻     |       |
| Frame           | Mode         | Automatic 🛛 🗸 🔻 |       |
| <b>U</b> France | Buffer Size  | 2М 🔻            |       |
| Pattern         | Truncate     | Whole 🔻         |       |
| ALM/ERR         |              |                 |       |
| History         |              |                 |       |
|                 |              |                 |       |
| SFP+: 10G       |              |                 |       |

#### **Capture Mode Setup**

Go back to top Go back to TOC

Select from the following Filter options:

#### eCPRI Mode

- Mode: eCPRI. Only traffic frames matching the source and destination addresses are captured.
- Layer: Layer 2 or Layer 4
- Message Type: Enable or Disable
- Message Type Value: (Field appears when Message Type is set to Enable.) The default is set to 5 for One-way latency measurements.

The following types of messages are allowable in eCPRI specifications ver. 1.

- 0 = IQ Data
- 1 = Bit Sequence
- 2 = Real-Time Control Data
- 3 = Generic Data Transfer
- 4 = Remote Memory Access
- 5 = One-way Delay Measurement
- 6 = Remote Reset
- 7 = Event Indication
- 8 63 = Reserved
- 64 255 = Custom

|           | Fi                 | lter          |       |
|-----------|--------------------|---------------|-------|
|           | eCPRI              | <u>a</u>      |       |
| LEDs      | Se                 | etup          | Start |
|           | Capture Mode       | Filter        |       |
| 😑 Signal  | Mode               | eCPRI 🛛 🗸     | ]     |
| Frame     | Layer              | Layer 4 🗸 🗸 🗸 |       |
| •         | Message Type       | Enable 🗸 🗸    |       |
| Pattern   | Message Type Value | 5             |       |
| ALM/ERR   |                    |               |       |
| History   |                    |               |       |
|           |                    |               |       |
| SFP+: 10G |                    |               |       |

Go back to top Go back to TOC

Tap the Start button to begin packet capture. A message appears showing the number of packets being captured.

|           | eCPRI       |                          |           | <b>(3)</b> | ۵     |
|-----------|-------------|--------------------------|-----------|------------|-------|
| LEDs      |             | Set                      | up        |            | Start |
|           |             | Capture Mode             | Filt      | er         |       |
| Signal    | Profile     | Packet Ca                | pture     | V          |       |
| 🕒 Frame   | Mode        |                          |           | <b>T</b>   |       |
|           | Buffer Size | Packet Capture capturing | g         | <b>v</b>   |       |
| Pattern   | Truncate    | Packet Num: 10           |           |            |       |
| ALM/ERR   |             |                          |           |            |       |
| History   |             |                          |           |            |       |
|           |             | Stop                     | $\supset$ |            |       |
| SFP+: 10G |             |                          |           |            |       |

#### Packet Capture In Progress

Go back to top Go back to TOC

#### 6.5.2 Packet Capture Results

To finish packet capture and manage packet capture results, press **Stop**. A message appears showing the number of packets captured and the filename to which the results were saved on the test unit. Results are saved in PCAP format and are automatically named.

#### 1≡ eCPRI Setup LEDs Start Capture Mode 🔵 Signal Profile ▼ Packet Capture ▼ Mode 🜔 Frame **Buffer Size** ▼ Packet Capture accomplished! Truncate ▼ Pattern Packet Num: 143/143 ALM/ERR Result Saved as:20191002\_094123.pcap History οк SFP+: 10G

**Packet Capture Save** 

#### Go back to top Go back to TOC

#### **Viewing Packet Capture Results**

When viewing results, Wire shark will launch and display the results.

The file is stored in the Files folder. It can be viewed on the test set or exported and analyzed on PC Wireshark. For more information on viewing and exporting files, see the RXT-1200 User Manual on <u>www.veexinc.com</u>.

The Packet Capture results screen is divided into three parts with all details of the capture. The size of each part can be manually adjusted.

#### Packet Capture Results on Wireshark

| ☆                                                                                                    |            |       |      |        |       |      |      |       |         |       |       |     |       |            |           |             |        | •     | Deco   | de As                                 |
|----------------------------------------------------------------------------------------------------|------------|-------|------|--------|-------|------|------|-------|---------|-------|-------|-----|-------|------------|-----------|-------------|--------|-------|--------|---------------------------------------|
| No. 🗸                                                                                                    | Time       |       | Sour | rce    |       |      |      | De    | estin   | atio  | on    |     |       | Protoco    | Lengt     | Info        |        |       |        | <b></b>                               |
| 1                                                                                                    | 0.00000    |       | 192. | 168.0. | 147   |      |      | 25    | 5.25    |       | 255.2 | 255 |       | DB-L       | 221       | Dropbox LA  | l sync | Disc  | overy  | Proto                                 |
| 2                                                                                                    | 0.00167    | 1     | 192. | 168.0. | 147   |      |      | 19    | 2.16    | 58.0  | 0.255 | 5   |       | DB-L       | 221       | Dropbox LA  | l sync | Disc  | overy  | Proto                                 |
| 3                                                                                                    | 0.00212    | 0     | 192. | 168.0. | 147   |      |      | 25    | 5.25    | 55.2  | 255.2 | 255 |       | DB-L       | 221       | Dropbox LA  | l sync | Disc  | overy  | Proto                                 |
| 4                                                                                                    | 0.24420    | 7     | 00:9 | 0:a9:b | 8:07: | f0   |      | ff:   | ff:ff:f | f:ff: | ff    |     |       | Intel      | 68        | Sequence: 7 | 58301  | L, Se | nder I | D 2, T🔽                               |
| •                                                                                                    |            |       |      |        |       |      |      |       |         |       |       |     |       |            |           |             |        |       |        | ••                                    |
| <ul> <li>⊕ Frame 1: 221 bytes on wire (1768 bits), 221 bytes captured (1768 bits)</li> <li>⊕ Ethernet II, Src: ac:81:12:22:c3:2d (ac:81:12:22:c3:2d), Dst: fff:ff:ff:fff (ff:ff:ff:ff:ff)</li> <li>⊕ Internet Protocol Version 4, Src: 192.168.0.147 (192.168.0.147), Dst: 255.255.255.255.255.255.255.255.</li> <li>⊕ User Datagram Protocol, Src Port: 17500 (17500), Dst Port: 17500 (17500)</li> <li>⊕ Dropbox LAN sync Discovery Protocol</li> </ul> |            |       |      |        |       |      |      |       |         |       |       |     |       |            |           |             |        |       |        |                                       |
| 0080                                                                                                    | 3a 20 22 2 | 22 20 | 20   | 22 70  | 6f    | 72 7 | 4 2  | 2 3a  | 20      | 31    | 37    | : " | '. "p | ort": 1    | 7         |             |        |       |        |                                       |
| 0090                                                                                                    | 35 30 30 3 | 2c 20 | 22   | 6e 61  | 6d    | 65 7 | 3 7  | 9 61  | 63      | 65    | 73    | 500 | '"na  | mespace    | 5         |             |        |       |        |                                       |
| 00a0                                                                                                    | 22 3a 20 ! | 5b 37 | 33   | 34 31  | 37    | 33 3 | 37 3 | 32    | 2c      | 20    | 38    | ":  | 7341  | 73792,     | 3         |             |        |       |        |                                       |
| 00b0                                                                                                    | 36 32 34 3 | 38 35 | 38   | 35 2c  | 20    | 37 3 | 32 3 | 5 31  | 37      | 37    | 31    | 624 | 3585, | 726177     | L         |             |        |       |        |                                       |
| 00c0                                                                                                    | 31 36 2c 2 | 20 37 | 36   | 36 39  | 32    | 35 3 | 39 3 | 9 2c  | 20      | 35    | 36    | 16, | 7669  | 2590, 5    | 5         |             |        |       |        | 22                                    |
| 00d0                                                                                                    | 39 38 39 3 | 35 31 | 39   | 31 5d  | 7d    | 0b ( | :1 3 | 7 35  |         |       |       | 989 | 5191] | }75        |           |             |        |       |        | • • • • • • • • • • • • • • • • • • • |
| 2017                                                                                                    | 0922_0941  | 23.p  | сар  |        |       | Pa   | cket | 5: 14 | 3 Di    | spla  | ayed: | 143 | Marke | ed: 0 Load | l time: ( | 0:0.39      |        |       |        |                                       |

Top section:

- Time
- Source
- Destination
- Protocol
- Length
- Info

#### Page 48 of 53

Middle and Lower Sections:

- Frame details
- Ethernet frame details

## 7.0 Warranty and Software

**Warranty Period:** The warranty period for hardware, software and firmware is one (1) year from the date of shipment to the customer. The warranty period for battery pack, LCD, LCD touch panel, LCD protective cover, and accessories (including but not limited to patch cords, AC adaptor, SFP, USB adaptors, carrying case, carrying pouch) is limited to one (1) year.

Hardware Coverage: VeEX Inc. warrants hardware products against defects in materials and workmanship. During the warranty period, VeEX will, at its sole discretion, either

- Repair the products
- Replace hardware which proves to be defective

provided that the products that the customer elects to replace is returned to VeEX Inc. by the customer along with proof of purchase within thirty (30) days of the request by the customer, freight prepaid.

**Software Coverage:** VeEX Inc. warrants software and firmware materials against defects in materials and workmanship. During the warranty period, VeEX will, at its sole discretion, either

- Repair the products
- · Replace the software and/or firmware which prove to be defective

provided that the products that the customer elects to replace is returned to VeEX Inc. by the customer along with proof of purchase within thirty (30) days of the request by the customer, freight prepaid.

Additionally, during the warranty period, VeEX Inc. will provide, without charge to the customer, all fixes, patches and enhancements to the purchased software, firmware and software options. VeEX Inc. does not warrant that all software or firmware defects will be corrected. New enhancements attached to a software option require the option to be purchased (at the time of order or the time of upgrade) in order to benefit from such enhancements.

**Limitations:** The warranty is only for the benefit of the customer and not for the benefit of any subsequent purchaser or licensee of any merchandise (hardware, software, firmware and/or accessories).

**Revoking the warranty:** VeEX Inc. does not guarantee or warrant that the operation of the hardware, software or firmware will be uninterrupted or error-free. The warranty will not apply in any of the following cases:

- Improper or inadequate maintenance by the customer
- Damage due to software installed by the customer on the unit without prior authorization (written) from VeEX Inc.
- Unauthorized alteration or misuse
- Damage occurred from operating the unit from outside of the environmental specifications for the product
- Improper installation by the customer

# 8.0 Product Specifications

![](_page_50_Picture_1.jpeg)

The most recent product specifications for test units can be found on the VeEX web site at <u>www.veexinc.com</u>.

Go back to TOC

## **9.0 Certifications and Declarations**

![](_page_51_Picture_1.jpeg)

Declaration of Conformity

![](_page_51_Picture_3.jpeg)

**ROHS Statement** 

Go back to TOC

#### What is CE?

The CE marking is a mandatory European marking for certain product groups to indicate conformity with the essential health and safety requirements set out in European Directives. To permit the use of a CE mark on a product, proof that the item meets the relevant requirements must be documented.

Use of this logo implies that the unit conforms to requirements of European Union and European Free Trade Association (EFTA). EN61010-1

For a copy of the CE Declaration of Conformity relating to VeEX products, please contact VeEX customer service.

#### What is RoHS?

RoHS is the acronym for Restriction of Hazardous Substances. Also known as Directive 2002/95/EC, it originated in the European Union and restricts the use of specific hazardous materials found in electrical and electronic products. All applicable products imported into the EU market after **July 1, 2006** must pass RoHS compliance.

For more information about RoHS as it relates to VeEX Inc., go to the VeEX web site at <u>www.veexinc.com/ROHS</u>.

## 10.0 About VeEX

VeEX Inc., an innovative, customer-focused communications test and measurement company, develops next generation test and monitoring solutions for telecommunication networks and services. With a blend of advanced technologies and vast technical expertise, VeEX's products diligently address all stages of network deployment, maintenance, field service turn-up, and integrate service verification features across DSL, Fiber Optics, CATV/DOCSIS, Mobile backhaul and fronthaul (CPRI/OBSAI), next generation Transport Network, Fibre Channel, Carrier & Metro Ethernet technologies, WLAN and Synchronization.

Visit us online at <u>www.veexinc.com</u> for latest updates and additional documentation.

VeEX Incorporated 2827 Lakeview Court Fremont, CA 94538 USA Tel: +1 510 651 0500 Fax: +1 510 651 0505

### **Customer Care**

Phone: + 1 510 651 0500 Email: <u>customercare@veexinc.com</u>

Go back to TOC